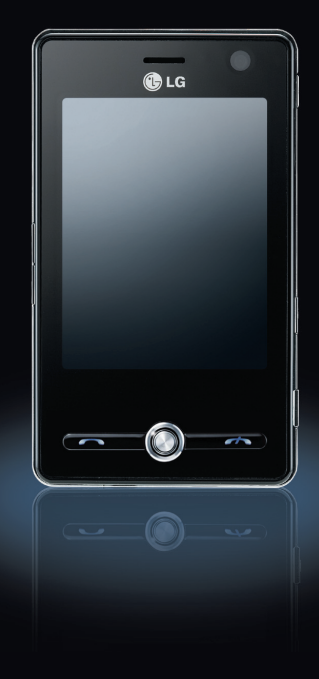

KS20 使用手册

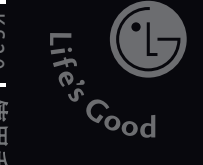

## 使用手册 LG KS20

本手冊中的部分內容可能會因您的 手機軟體版本或服務供應商的服務 內容變更而有所不同。

.G

LG Electronics Inc.

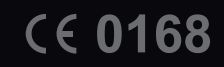

LG客服免付費諮詢專線: 0800-898-899

tw.lgmobile.com

www.lgmobile.com

Bluetooth QD ID B013110

## |KS20 使用手冊| -繁體中文

本使用手冊是LGKS20 Windows Mobile Pocket PC的使用指南。 LG Electronics 保留本手冊件的一切權利。未經LG Electronics 同 意,禁止複製、修改及散佈本手冊。

本使用手冊中的部份內容可能會因您的手機軟體版本或系統服務供應商的服務內容變更而有所不同。

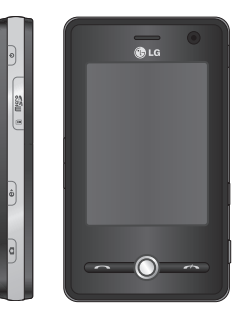

| 簡介               | 8  |
|------------------|----|
| 安全須知             | 9  |
| KS20 介紹          | 15 |
| 手機外觀介紹           |    |
| 觸控鍵注意事項          | 18 |
|                  | 20 |
| 安裝USIM/SIM卡與電池   |    |
| <br>充電           | 22 |
| 移除充電器            | 24 |
| 如何使用 microSD 記憶卡 | 25 |
| 記憶卡格式化           | 26 |
| 開啟和關閉手機的電源       |    |
| 重設手機             | 27 |
| 校準螢幕             | 28 |
|                  | 29 |

| 螢幕資訊            | 31 |
|-----------------|----|
| [Today] 畫面      |    |
| 自訂 [Today] 畫面   |    |
| 預設手機 [Today] 畫面 | 32 |
| 指示燈             | 33 |
| 使用開始功能表         | 35 |
| 編輯 [Today] 畫面   |    |
| 程式指示燈           |    |
|                 |    |
| 輸入和搜尋資訊         | 38 |
| 輸入面板概觀          |    |
| 使用鍵盤            |    |
| 使用標準的螢幕鍵盤       | 39 |
| 全螢幕手寫           |    |
| 使用手寫板           |    |
| 手寫板 筆勢          | 41 |
| 手寫板 工具列         | 42 |
| 在螢幕上繪圖和書寫       |    |
| 錄製記事            | 44 |
| 搜尋資訊            | 45 |
|                 |    |

2

| 一般功能              | 46 |
|-------------------|----|
| 調整手機的音量           |    |
|                   | 47 |
| 接聽來電              | 49 |
| 通話中選項             |    |
| 其他撥號資訊            | 51 |
|                   |    |
| 同步處理您的手機          | 52 |
| 使用 ActiveSync     |    |
| 設定 Windows Vista™ | 54 |
| 同步處理資訊            | 56 |
| 透過藍牙同步處理          | 58 |
| 同步處理音樂、影片與圖片      | 59 |

| 通訊          | 61 |
|-------------|----|
| 訊息中心        |    |
| 設定電子郵件帳號    |    |
| 新文字簡訊       | 62 |
| 新多媒體簡訊      | 63 |
| 開始編輯多媒體簡訊   |    |
| 管理訊息        | 64 |
| 注意正在下載郵件    | 65 |
| 回覆或轉寄簡訊     |    |
| 電話          | 66 |
| 撥打電話        | 67 |
| 結束通話        |    |
| 從 [記錄] 撥打電話 |    |
| 使用快速撥號撥打電話  | 68 |

区容

|                          | 68 |
|--------------------------|----|
| 儲存至連絡人                   |    |
| 檢視記事                     |    |
|                          | 69 |
| 傳送簡訊                     |    |
| 發送多媒體簡訊                  |    |
| 篩選                       |    |
| 連絡人                      | 70 |
|                          | 71 |
| 變更連絡人資訊                  |    |
| 使用連絡人清單                  | 72 |
| 複製 USIM/SIM 卡 連絡人至 [連絡人] |    |
|                          | 73 |
|                          |    |
| 多媒體                      | 74 |
| 相機                       |    |
|                          | 75 |
| 照明燈功能                    |    |

| 拍攝影片                | 76 |
|---------------------|----|
| 相框拍攝                | 77 |
| Windows Media       |    |
|                     | 79 |
| [現正播放] 畫面           |    |
| 媒體櫃畫面               | 80 |
| FM 收音機              |    |
| 圖片與視訊               | 82 |
| 複製圖片或影片到手機上         |    |
| 檢視圖片                |    |
| 播放有音訊的影片            | 83 |
| 排序圖片和影片             | 84 |
| 刪除圖片或影片             |    |
| 編輯圖片或影片             |    |
| 設定圖片為 [Today] 畫面的背景 | 85 |
| 透過電子郵件發送圖片和影片       |    |
| 透過藍牙傳輸圖片及影片         | 86 |
| 指定連絡人的圖片            |    |
| 使用進階選項              |    |
| Mobile Java         | 87 |
| 遊戲                  |    |

乙谷

4

| 程式                           | 88    |
|------------------------------|-------|
| Internet Explorer            |       |
| Word Mobile                  | 89    |
| 建立檔案                         | 90    |
| 了解更多有關 Word Mobile 的說明       | 92    |
| Excel Mobile                 |       |
| Excel Mobile 不支援的功能          |       |
| Powerpoint Mobile            | 94    |
| 開始投影片放映                      | 95    |
| 停止投影片放映                      |       |
| 瀏覽投影片                        |       |
| 檔案總管                         | 96    |
| Messenger                    | 97    |
| 啟動 Windows Live Messenger    | 98    |
| 登入或登出                        |       |
| 新增或删除連絡人                     |       |
| 發送即時訊息                       |       |
| 封鎖或取消封鎖連絡人                   |       |
| 檢查您自己的 Messenger 狀態          |       |
| 變更您的顯示名稱                     | 99    |
| 取得更多有關 Windows Live Messenge | r 的說明 |

| 記事               | 99  |
|------------------|-----|
| 在記事中輸入資訊         |     |
| 設定記事的預設輸入模式      |     |
| 建立記事             | 100 |
| 工作               |     |
| 建立工作             |     |
| 變更工作的優先順序        | 101 |
| 為所有新工作設定預設提醒     |     |
| 在工作清單中顯示開始日期和到期日 | 102 |
| 尋找工作             |     |
| PSNotes          |     |
| 新文件              | 103 |
| 編寫文字             |     |
| 變更字型             | 104 |
| 繪圖               |     |
| 插入圖片             |     |
| 插入影片             |     |
| 剪下/複製整個區域        |     |
| 變更縮放等級           |     |
| 使用個人字典           | 105 |
| 自動設定檔            |     |
| 網際網路共用           | 106 |

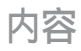

| 設定                    | 107 |
|-----------------------|-----|
| 電話設定                  |     |
| 電話                    |     |
| 服務                    |     |
| 限制撥號                  | 108 |
| 網路                    |     |
| 頻段                    | 109 |
| 設定時間和日期               |     |
| 設定鬧鐘                  |     |
| 聲音與通知                 | 110 |
| 要設定執行動作時的 [聲音及通知]     |     |
| 鎖定                    |     |
| 使用 PIN 碼 來保護您的手機      |     |
| 使用密碼保護您的手機            | 111 |
| 變更密碼                  | 112 |
| 在 [Today ] 畫面上顯示所有者資訊 |     |

| Today                   | 113 |
|-------------------------|-----|
| [Today]畫面設定             |     |
| 同步處理 [Today ] 畫面        |     |
| 加入自己的背景圖片               |     |
| 設定在 [Today ] 畫面上顯示約會的選項 |     |
| 設定在 [Today] 畫面上顯示工作的選項  | 114 |
| 鬧鐘                      |     |
| 時間                      |     |
| 鬧鐘                      | 115 |
| 其他                      |     |
| 記憶體                     | 116 |
| 主記憶體                    |     |
| 儲存卡                     |     |
| 執行程式                    |     |
| 電源                      | 117 |
| 電池                      |     |
| 進階                      |     |

6

| 藍牙       | 119 |
|----------|-----|
| 設置藍牙設定   |     |
| 一般       |     |
| 協助功能     |     |
| 服務       | 120 |
| 藍牙模式     |     |
| 讓您的手機可搜尋 | 121 |
| 藍牙配對關係   |     |
| 接受藍牙配對關係 | 122 |
| USB 至電腦  |     |

| 連線               | 123 |
|------------------|-----|
| 以預先設定的連線來連接網際網路  | 124 |
| 透過我的 ISP 連接到網際網路 |     |
| 重設或修改手機上的網路卡設定   | 125 |
| 無線裝置管理員          | 126 |
| 配置無線連線設定         | 128 |
|                  |     |

| 配件   | 130 |
|------|-----|
| 技術資料 | 131 |

使用 USB 大量儲存區

内容

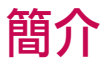

恭喜您購買 KS20 Windows Mobile Pocket PC,本機型手機外型小巧、 功能強大,專為使用最新的數位行 動通訊技術而設計。

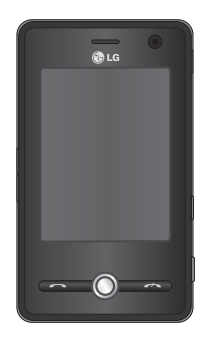

本操作手冊包含了所有手機操作 的重要資訊,請您於使用前務必 詳細閱讀才能使您的手機發揮 最大效能,並避免不當使用而造 成損壞,請詳讀本手冊的所有 內容。若對手機進行本手冊未明 載之任何改造,將導致保固權 益喪失。

8

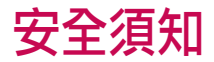

為避免造成損壞或不當使用,請詳 讀本手冊的所有內容。若對手機進 行本手冊未載明之任何改造,將導 致保固權益喪失。

#### 警告

- 搭乘飛機時,應全程關閉行動電話。
- 請勿邊開車邊持手機通話。
- 加油站、儲油槽、化學工廠或爆破 作業場地附近,請勿使用手機。
- 為了您的安全,請務必使用原廠電 池與充電器。
- 請勿以潮濕的雙手操作手機。這可 能引起觸電或造成手機嚴重損壞。
- 手機應置於兒童不易取得的安全地方。手機包括細小配件,如果經拆解誤食,可能會有哽塞之虞。
- 聆聽 MP3 音樂時,請注意耳機音量 不宜過大,以免傷害聽力。

#### 注意

- 在任何有特殊規定,限制使用之場所,也請關閉手機。例如,請勿在 醫院使用手機,以免對敏感的醫療 設備造成影響。
- 並非所有行動電話網路均提供緊急 電話服務。因此,請勿只依賴手機 來撥打緊急電話。
- · 限用原廠配件,以免損壞手機。
- 所有無線電收發器都有可能會對鄰近的電子裝置造成干擾。手機可能 會對電視機、收音機、電腦等造成 輕微的干擾。
- 棄置電池時應依照當地相關法令 處理。
- · 請勿自行拆解手機或電池。

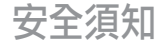

請閱讀下列注意事項。 若未遵守 這些原則可能會違反法令或造成危險。 詳細資訊如本手冊 中所述。

### 曝露於無線電頻率 能量

無線電波輻射和電磁波能量吸收比 值(SAR)資訊。KS20手機的設計符 合無線電波輻射的安全要求,此要 求根據科學原則而制定,並具有一 定的安全範圍,可確保不同年齡和 健康狀況之人體安全。

▶ 無線電波輻射標準所採用的計 算單位稱為「電磁波能量 吸收比 值」(Specific Absorption Rate, SAR )。測量SAR所採用的標準方式為 測量手機在所有可用頻段中以最 高認可發射功率操作時的SAR。

- ▶ 也許不同型號LG 手機的SAR 等級會有所差異,但所有手機的設計均符合無線電波輻射的相關標準。
- ▶ 根據國際非電離輻射防護委員會 (INC RP)所發佈的標準,適用於 公眾的電磁波能量吸收比值(SAR) 限制是平均每10克組織2.0瓦特/千 克(Wkg),而SAR在台灣的限制 標準為2.0瓦特/公斤(10克)。
- ▶ KS20 經政府認可的實驗室測試 後,SAR標準值2.0W/Kg(10g),送 測產品實測值為1.30W/Kg(10g)。
- 為減少電磁波影響,請妥善使用 手機!
- 經型式認證合格之低功率射頻電機,非經許可,公司、商號或使用者均不得擅自變更頻率、加大功率或變更原設計之特性及功能。

安全須知

低功率射頻電機之使用不得影響飛航安全及干擾合法通信;經發現有干擾現象時,應立即停用,並改善至無干擾時方得繼續使用。前項合法通信,指依電信法規定作業之無線電通信。低功率射頻電機須忍受合法通信或工業、科學及醫療用電波輻射性電機設備之干擾。

本機限在不干擾合法電台與不受被干擾保障條件下於室內使用。

## 手機的維護與安全 須知

#### |注意!

請務必使用相同機型的配件如 電池或 旅行充電器,以避免手機造成損害並 導致保固失效。

- ▶請勿自行拆解手機,若手機需維修時,請送至LG授權的維修服務中心處理。使用手機時可能會造成電視、收音機、電腦等輕微干擾,故使用時請遠離。
- ▶ 手機應遠離電氣設備,如電視、 收音機或個人電腦。
- ▶ 手機應遠離熱源,例如散熱器或 電鍋附近。
- ▶絕對不要將您的手機放置於微波 爐內,此將會導致電池爆炸。切 勿拋擲本手機。
- ▶避免讓手機承受機械性震盪或 撞擊。

# 安全須知

安全須知

- ▶若用包裝紙或保鮮膜包裹本手機,手機的表面塗層可能 會受損。
- ▶請使用乾布來清潔手機外殼(請 勿使用如苯、稀釋劑或酒精等 溶劑)。
- ▶請勿讓硬物碰撞螢幕,以免損壞機身。
- ▶請勿讓手機接近信用卡或其他附有磁帶的卡,否則可能損壞磁帶 内的內容。
- ▶請勿讓手機置於潮濕環境中。
- ▶ 使用如免持及MP3耳機等配件 時,請格外小心。
- ▶ 使用如免持耳機等配件時請份外 小心。

## 電子產品

## 行動電話可能干擾附近的電器設備。

- ▶請勿在醫院使用手機,以免對精 密的醫療設備造成影響。
- ▶ 行動電話可能會對助聽器造成 干擾。
- ▶ 行動電話可能會對監視器,電 視,收音機,電腦...等電子裝置 造成干擾。

### 道路安全須知

請確認當地的法令是否允許您在 車上使用行動電話,並遵循下列 原則:

- ▶開車時切勿手持行動電話。
- ▶請務必專心開車。
- ▶ 如果可以,請使用免持裝置。

- ▶ 行車時需撥電話或接聽電話請將 汽車停靠路邊。
- 無線電波可能會對您車上的電子 設備造成影響,如收音機...等。
- ▶ 如果您的汽車配備安全氣囊,請 勿在其附近安裝或放置免持設 備。不當安裝將會導致嚴重傷 害。

如果您在戶外活動時聆聽音樂,請 確保音量在合理範圍內,這樣您才 可以察覺到您的周遭環境變化。當 您要穿越街道時,請特別遵守。

### 避免損壞您的聽力

如果您長期暴露於大聲的音量中,將會導致您聽力的損傷。因此我們 建議您不要在耳朵旁開啟或關閉手 機。我們同時建議將音樂與通話時 的音量設定在合理的範圍內。

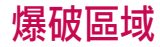

爆破作業進行當中,請勿使用電 話。注意禁止告示並遵守任何規章 條例。

## 具有潛在爆炸危險的 環境

- ▶請勿在加油站使用電話。請勿在 汽油及化學物品附近使用電話。
- ▶ 不要將行動電話及配件與易燃氣 體,液體或爆裂物置於同一車廂 內一起運送或儲存。

安全須知

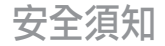

## 在飛機上

無線電波可能會造成飛行意外,請 注意下列事項。

- ▶ 搭機前請務必關閉您的手機。
- ▶ 未經空服人員許可,在地面停駐 時也請勿使用。

## 兒童安全

請將手機置於幼兒不易接觸的安全 地方。手機內有許多細小零件,若 經拆解誤食,可能會造成 哽塞窒息 等意外。

## 緊急電話

緊急電話不一定適用於所有行動電 話網路。因此,請勿過於依賴手機 來撥打緊急電話。詳情請諮詢您當 地的系統服務供應商。

## 使用與保養

- ▶ 電池充電前,無須完全放電。與 其他電池不同的是,本電池的性 能不會受到記憶效應的影響。
- ▶ 您只可使用LG電池和充電器。LG充電器是經過特別設計為發揮電池最長壽命而設計的。
- ▶ 請勿自行拆開電池避免造成電池 短路。
- ▶請保持電池的金屬接觸面的清 潔。

全須知

## KS20 介紹

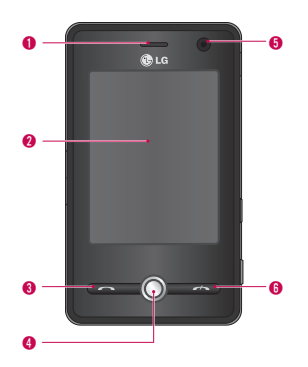

## 手機外觀介紹

#### 前視圖

- 1. 聽筒
- 7. 觸控螢幕 使用觸控筆書寫、繪圖或進行選取。
- 3. 發話鍵
- 4. 瀏覽鍵
- 5. 內建攝影機鏡頭
- 6. 結束/訊號開關

供結束通話、拒接來電之用

## KS20 介紹

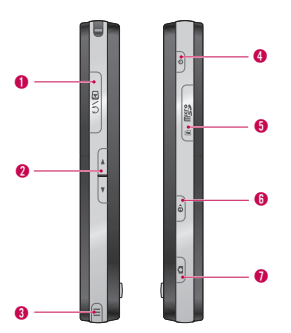

側視圖

- 1. 充電器/連接線/免持裝置接頭
- 2. 側邊按鍵
  - ▶ 按上或下可調整音量。
- 3. 觸控筆和觸控筆插槽
  - ▶ 使用觸控筆在觸控螢幕上書寫、繪圖或 選取項目。

#### 4. 電源鍵

- ▶ 按下可暫時關閉手機並轉換為睡眠模式;長按(約五秒)可完全關閉手機。 當您的手機進入睡眠模式,您仍然可以 使用手機功能接聽電話;不過當您完全 關閉手機時,則手機功能亦同時關閉。
- 5. MicroSD 記憶卡插槽
- 6. Internet Explorer
  - ▶ 按下可存取網際網路。
- 7. 相機鍵
  - ▶ 按下此鍵可啟動相機。

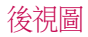

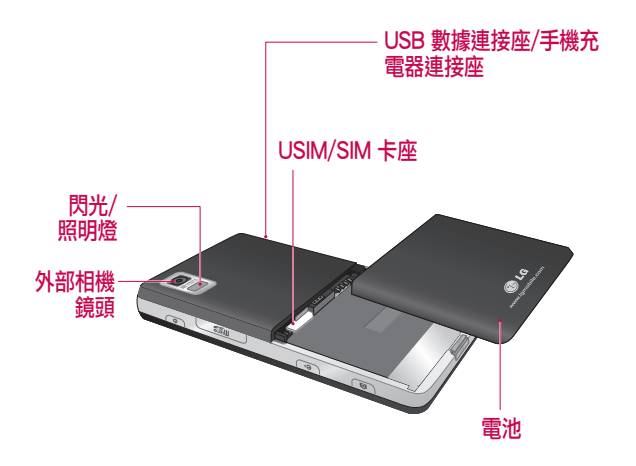

### KS20 介紹

▶ 本產品在 LCD 螢幕上的按鍵均為觸控鍵。

▶ 務必先閱讀「觸控鍵注意事項」再使用本產品。

### 觸控鍵注意事項

- 1.請確認雙手清潔乾燥。
- ▶處於潮濕環境時,請擦乾雙手或 觸控鍵上的濕氣。

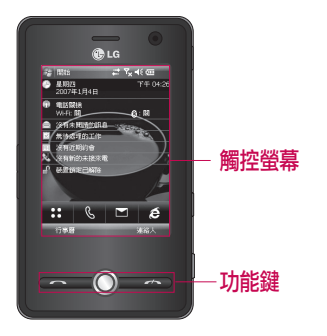

- 觸控鍵不需用力按壓即可運作。 請避免手機遭受重擊,以免觸控 鍵感應器受損。
- 用指尖按下所需觸控鍵,小心避 開其他功能的按鍵。
- 5.手機套或塑膠套蓋住觸控按鈕 時,觸控鍵可能無法正常運作。 此外,戴上手套時,觸控鍵也可 能無法正常運作。

KS20

ン部

- 請避免觸控鍵表面接觸金屬及其 他導電物品,以避免發生錯誤。
- 7.觸控鍵在炎熱潮濕的環境下無法 正確啟動。

## 開始使用

## 安裝USIM/SIM卡與 電池

#### 1. 安裝USIM卡。

您的USIM/SIM卡上存有電話號 碼、服務詳細資料與通訊錄,必 須插入手機內才可使用。如果取 出USIM/SIM卡,則無法使用手 機(緊急電話除外,需視您當時 所處的國家/地區而定),必須插 入有效的USIM/SIM卡才行。插 入或取出USIM/SIM卡才行。插 入或取出USIM/SIM卡之前,請 務必從手機移除充電器與電池。 將USIM/SIM卡插入USIM/SIM卡 插槽。確定USIM卡已正確插 入,USIM/SIM卡的金屬接點必須 向下。要取出USIM/SIM卡時, 向下輕按USIM/SIM卡,然後向相 反方向拉出。

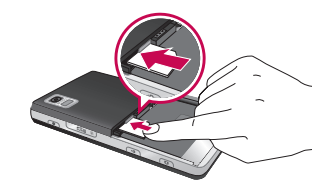

插入USIM/SIM卡

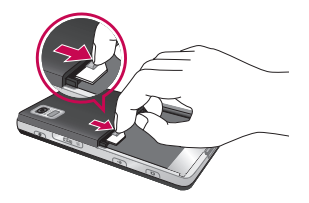

取出 USIM/SIM 卡

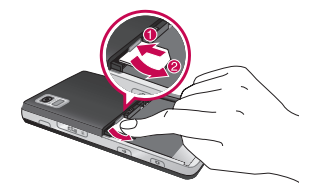

#### 附註

► USIM/SIM 卡的金屬接觸點很容易刮壞,請特別小心使用 USIM/ SIM 卡。請按照 USIM/SIM 卡 隨 附的指示操作。

3. 取出電池。

依照圖中所示,將手機的正面朝 下,輕輕地將電池蓋向下按,使 其鬆開並掀起電池蓋。然後,用 手指將電池掀起,取出電池。

#### 2. 安裝電池。

將電池插入電池槽,直到金屬接 觸點碰到手機中央為止。然後將 電池頂部向下按,直到電池卡入 定位。依照圖中所示,將電池蓋 裝回手機。

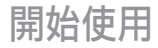

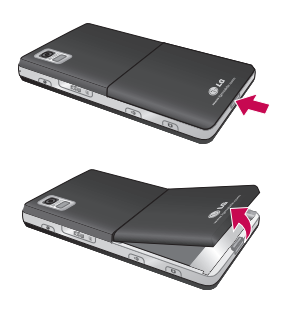

充電

您必須先安裝電池才能將充電器接 上手機。

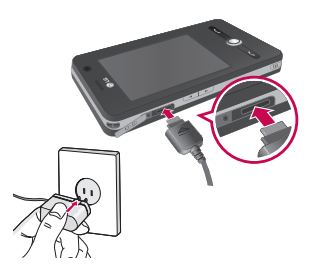

22

#### <充電模式>

- 1. 若您關閉手機後再充電,手機 的 LED 會亮起紅燈並顯示充電的 動畫。
- 2. 當手機充電完畢時,LED 會亮起 綠燈而且動畫會停止播放。
- 若您在充電模式中長按電源按鈕 大約2秒,便會開啟手機。
- 若您在充電模式中拔下手機的旅行用充電器,則會關閉手機。

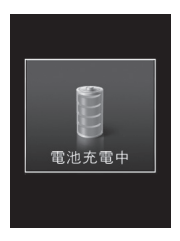

#### 注意!

- 若要將全失去電力的電池充電, 可能需要超過一分鐘的時間, 才會顯示回應的畫面。這不 是故障而是完全正常的現象。
   (若使用 USB 連接線,可能需要超 過10分鐘。)
- 請勿強行插入接頭,否則可能會損 壞手機與/或充電器。
- 若您要將充電器帶至其他國家/地 區使用,請選擇符合當地規格的轉 接頭配件。
- 在充電過程中,請勿取出電池或 USIM/SIM卡。
- 如果安裝的電池類型不正確,可能 會引發爆炸。請根據製造廠商的 指示丟棄使用過的電池。

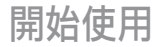

#### 警告

- 如遇雷雨情況,請將電源插座和
  手機上的充電器拔除,以防觸電
  或起火。
- 尖銳物如動物牙齒、指甲等絕對 不可接觸電池。這可能會有起火 的危險。

## 移除充電器

如下圖所示,拔下旅行充電器。務 必從插頭處拔下,切勿拉扯電線。

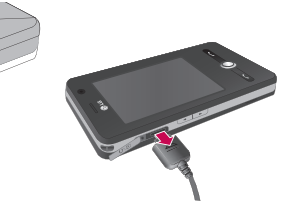

## 如何使用 microSD 記憶卡

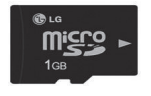

#### <MicroSD記憶卡> <如何插入microSD記憶卡>

1. 掀起 microSD 卡插槽的塑膠 保 護蓋。

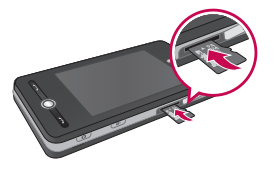

 金屬接觸點朝下,將記憶卡插入 插槽。請勿強行將記憶卡插入插 槽,如果記憶卡較難插入,請檢 查記憶卡插入的方向是否正確或 插槽內是否有異物。

- 3. 插入之後將記憶卡推到底,聽到 「喀」一聲即代表 microSD 卡已 正確卡人定位。
- 4. 蓋上插槽保護蓋。
- 5. 在讀取或寫入記憶卡時請勿移除 記憶卡。

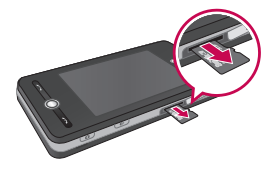

- ▶ 電池電量不足時請避免使用 microSD記憶卡。
- ▶資料寫入記憶卡時,請待操作完 成後再取出記憶卡。
- ▶記憶卡的設計,只能以單一方向 輕輕地插入手機。
- ▶請勿折彎記憶卡,或是強行推入 插槽。

## 開始使用

▶請勿插入microSD以外的其他記 憶卡。

支援最大容量為2GB的microSD 卡。關於microSD的詳細資訊,請 參閱記憶卡說明手冊。

## 記憶卡格式化

開始使用記憶卡之前必須先進行 格式化。插入記憶卡以後,會跳 出格式化的訊息,您可輕鬆完成格 式化。

#### 注意

▶ MicroSD 一般都已完成格式化。

## 開啟和關閉手機的 電源

要開啟手機電源,請按電源按鈕。 首次開啟手機的電源時,您必須完 成校準程序。如需詳細資訊,請參 閱下一頁"校準手機"。 要關閉手機,請長按?。

#### 注意

▶ 按下 ○ 會暫時關閉您的手機並 切換為睡眠模式。不過,當手機 處於睡眠模式時,您仍然可以接 收簡訊和來電。

重設手機

偶爾,您也許會遇到需要重設手機 的情況。手機軟體重設(也稱為標 準重設)將清除所有使用中的程式 記憶體並關閉所有使用中的程式。 當手機執行速度變慢,或是程式無 法正常操作時,重設是很實用的方 法。部份程式在安裝完成以後也 需要軟體重設。當程式執行時, 若執行軟體重設,將遺失未儲存的 工作。

您也可以執行硬體重設(也稱為完 整重設)。唯有標準重設無法解決 系統問題時方得使用硬體重設。執 行硬體重設以後,手機將回復為預 設設定,即您當初購買並開啟時的 狀態。您在手機上所安裝的任何程 式、輸入資料及下載的服務以及自 訂的設定都會遺失。

#### 執行軟體重設 (或標準重設)

 請移除電池然後重新接上電池並 按下手機右側的電源按鈕。
 手機重新啟動並顯示 [Today] 畫 面。

#### 執行硬體重設 (或完整重設)

 於手機關機的情況下,長按下方 圖片中圓圈內顯示的[發送]和[ 降低音量]兩個按鈕。按住這些 按鍵,再同時按下手機右側的電 源按鈕。同時按住這些按鈕一會 兒(約10秒),此時請觀察手機右 上方有一燈號亮起,待燈號熄滅 後,再放開這三個按鍵,便開始 硬體重設程序。

## 開始使用

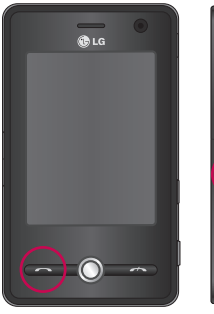

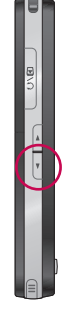

## 校準螢幕

校準手機的螢幕時,必須使用觸控 筆點選一個在螢幕移動的十字號 中心。這麼做能夠確定當您用觸 控筆點選螢幕時,能啟動所點選的 項目。

若您的手機無法精確地反應螢幕 上的點選,請按照下列步驟重新 校準:

- 1. 點選開始>設定>系統標籤>螢 幕。
- 2. 在一般標籤上,點選校準螢幕, 然後按照螢幕上的指示進行。

#### 注意

▶ 您可以直接校準螢幕,只需同時 按下[瀏覽鍵]和[Internet Explorer] 鍵。

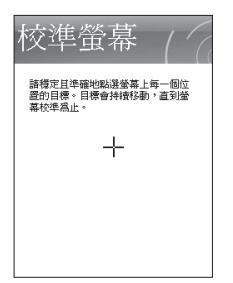

## 管理螢幕設定

手機的觸控螢幕有三種定位模式: 直向、橫向(慣用右手)以及橫向(慣 用左手)。手機上特定程式使用[直 向]模式檢視將更利於觀看和較佳的 操作,而[橫向]模式則可能最適合 檢視較長的文字檔案。

▶若要變更方向,請點選開始>設 定>系統標籤>螢幕>一般標籤, 並選取您要的方向。

| 🛞 設定 🛛 📰 📢 03:47                            | ok |
|---------------------------------------------|----|
| 堂幕                                          |    |
| 方向                                          | /  |
| 校準董幕<br>如果沒有正確回應您的手寫筆點選,<br>請校準董幕。<br>校準螢幕。 |    |
|                                             |    |
|                                             |    |
| 一般 文字大小                                     |    |
| 7                                           |    |

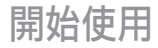

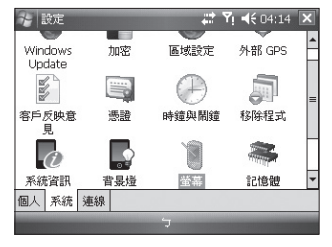

橫向模式

▶為了更利於閱讀或是在螢幕上顯 示更多内容,在[文字大小]標籤( 點選開始>設定>系統標籤>螢幕)

,移動滑桿調整文字大小。

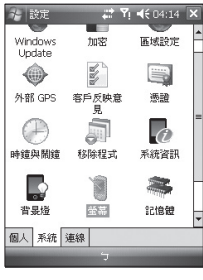

首向模式

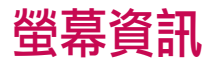

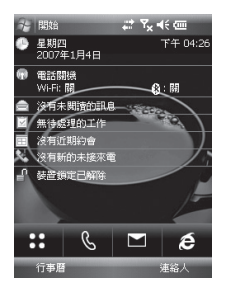

| 圖示 | 說明                                                |
|----|---------------------------------------------------|
| :: | 用於直接進入功能表。                                        |
| C  | 用來撥打電話                                            |
|    | 用於發送簡訊/多媒體簡訊<br>並檢視收件匣中的訊息。<br>可啟動與訊息相關的各種<br>功能。 |
| é  | 用來存取網際網路。                                         |

## [Today] 畫面

#### 自訂 [Today] 畫面

[Today] 畫面顯示重要的資訊,例如 將到來的約會及狀態指示燈。您 可以點選螢幕上的區塊來開啟相關 的程式。

▶ 要存取 [Today] 畫面,點選開始 >設定>個人標籤>Today>項目標 籤。

您可以選擇要在[Today]畫面上顯示 的項目。若要變更其位置,請點選 [上移]或[下移]。若您要自訂更詳 細的工作和約會資訊,請點選**項目**( 請參閱第(30)頁)。

點選[Today]畫面逾時從下拉式清單 中選擇小時數。若您在所指定的時 間長度到期後,未再使用電話,螢 幕將切換至[Today]畫面。

螢幕資訊

### 螢幕資訊

▶ 若要同步處理 [Today] 畫面顯示, 包括其背景圖片,請點選開始 >設定>個人標籤>Today>外觀 標籤。

您可以選擇想要的主題作為背景。 若您要使用自己的背景圖片,請點 選使用此圖片作為背景然後點選瀏 覽找出您要的檔案。

#### 預設手機 [Today] 畫面

在 [Today] 畫面上,您可以看見當天 重要及最近的資訊。

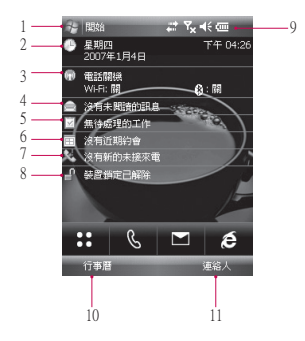

- 1. 開始按鈕:顯示您可以直接使用 的[開始]功能表。
- 日期與時間:顯示今天日期和目前的時間。點選可開啟[時間與 開鐘]畫面。
- 3. 手機資訊:無線裝置管理員/藍 牙/手機開啟或關閉。
- 4. 未讀訊息:您可以看見[收件匣] 帳戶中的未讀簡訊。

32

- 5. **即將執行的工作:**您可以看見目 前執行工作的數量。點選可看見 所有工作現在的狀態。
- 6. 即將到來的行程:您可以看見即 將到來的行程。
- 7. 沒有新的未接來電:您可以看見 未接來電的紀錄。
- 8. **電話鎖定**:您可以鎖定手機。若 要解除鎖定,請點選左下方。
- 9. 指示燈:連線狀態、USIM/SIM 卡、音量和電池指示燈。
- 10.行事曆的連結。
- 11.連絡人清單的連結。

#### 指示燈

下列是您可能在手機上看到的狀態圖示。

| 圖示             | 說明           |
|----------------|--------------|
| 8              | 藍牙免持聽筒連線已建立  |
| 8              | 藍牙免持聽筒功能已開啟  |
| A              | 藍牙高品質音訊功能已開啟 |
| (IIII          | 表示剩餘的電池電力。   |
| <u>C!</u>      | 表示電力不足。      |
| ۵              | 電池充電中。       |
| <b>€</b>       | 聲音開啟。        |
| <b>4</b> ×     | 聲音關閉。        |
| 'Q'            | 鈴聲為震動模式。     |
| ÷.             | 連線使用中。       |
| € <b>x</b>     | 連線停用。        |
| t <del>)</del> | 正在進行同步處理。    |
| •              | 同步處理錯誤。      |
| <b>Y</b> .     | 表示最大的訊號強度。   |

螢幕資訊

| 嵤 | 蒀  | 資 | 訊   |
|---|----|---|-----|
|   | TT | ~ | HIV |

| 圖示             |                                         |
|----------------|-----------------------------------------|
| ۲ı             | 無訊號。                                    |
| ۲ <sub>×</sub> | 手機已關閉。                                  |
| 8              | 在藍牙設定視窗中,選取[<br>開始]->[說明]即可取得[說<br>明]檔。 |
|                | 您可以利用[說明]來檢視[<br>藍牙]操作模式的詳細內<br>容。      |
| Υı             | 沒有電話服務。                                 |
| Y.             | 搜尋電話服務。                                 |
| <b>G</b> il -  | 正在進行語音通話。                               |
| С,             | 電話已轉接。                                  |
| €              | 保留通話。                                   |
| 4              | 未接來電。                                   |

| 圖示       | 說明                       |
|----------|--------------------------|
| 6        | GPRS (通用封包無線電服務)<br>可用。  |
| Е        | EDGE (全球增強型數據傳輸率)<br>可用。 |
| BG       | WCDMA 或HSDPA可用。          |
| Н        | HSDPA (高速下載封包存取) 可<br>用。 |
| $\times$ | 新的電子郵件或文字簡訊。             |
|          | 新語音信箱。                   |
| Ģ        | 有更多種通知。 點選該圖示可<br>全部檢視。  |
|          | 表示手機已鎖定。                 |
| ſ        | 手機裝置鎖定已解除。               |

螢幕資訊
使用開始功能表

[開始]功能表位於[Today]畫面的左 上角,會顯示程式清單。您可以由 此關閉一個畫面,然後切換至另一 個程式。您可以捲動瀏覽程式清單 然後用觸控筆點選一個程式來開啟 該程式。

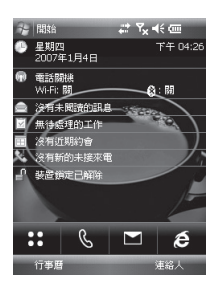

### 編輯 [Today] 畫面

- 1. 點選可開啟 [Today] 畫面。
- 點選可開啟一個程式。[開始]功 能表中所顯示的項目可以同步處 理,只需點選開始>設定>個人 標籤>功能表。
- 3. 點選可開啟最近使用過的程式。
- 點選可檢視和選取更多安裝在手 機上的程式。
- 5. 點選可變更手機設定。
- 6. 點選可檢視目前畫面的[說明]主 題。

### 程式指示燈

以下是已安裝在手機上的程式之部 份圖示。

螢幕資訊

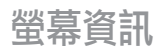

| 圖示 說明                                                | 圖示 說明                                                     |
|------------------------------------------------------|-----------------------------------------------------------|
| [ActiveSync] 同步處理您的手機<br>與個人電腦之間的資訊。                 | <b>[Excel Mobile]</b> 建立新的活頁簿或<br>讓您檢視及編輯 Excel 活頁簿。      |
| [小算盤] 可進行基本的算術和<br>計算,如加、減、乘、除。                      | [ <b>檔案總管]</b> 讓您組織和管理手<br>機上的檔案。                         |
| [行事曆] 可追蹤您的約會及建<br>立會議要求。                            | [遊戲] 提供您兩個已預先安裝的遊戲: Bubble Breaker 和接<br>龍。               |
|                                                      | [說明]讓您檢視手機上程式的[<br>說明]主題。                                 |
| <ul> <li>(前後)</li> <li>(前後連線 (包括Wi-Fi、藍牙和</li> </ul> | [Internet Explorer] 可瀏覽網頁和<br>WAP網站,以及從網際網路上<br>下載新程式和檔案。 |
| 电动)。<br>[連絡人]可記錄您的朋友和<br>同事。                         | [Mobile Java] 讓您下載和安裝<br>Java 應用程式到手機上,例如遊戲和工具。           |
|                                                      | [訊息中心] 會發送和接收電子<br>郵件和文字簡訊。                               |
|                                                      |                                                           |

螢幕資訊

| 圖示 | 說明                                                             | Length 1 |
|----|----------------------------------------------------------------|----------|
|    | [記事]建立手寫或輸入的記事、繪圖和錄音。                                          | _        |
| S  | [ <b>電話]</b> 可撥打和接聽來電、切<br>換來電及設定多方通話。                         | -        |
| ¥. | [圖片與視訊] 可收集、組織和<br>排列您的手機上[我的圖片] 資<br>料夾中或是儲存卡上的圖片和<br>影片檔。    | [        |
| 8  | [Messenger] 發送和接收與您的<br>Windows Live Messenger 連絡人之<br>間的即時訊息。 |          |
| EC | <b>[PowerPoint Mobile]</b> 讓您檢視和<br>編輯 PowerPoint 投影片和簡報。      | -        |
| Q  | [搜尋]讓您搜尋手機上的連絡<br>人、資料和其他資訊。                                   | _        |
|    |                                                                |          |

.

#### 圖示 說明

[工作]可追蹤您的工作。

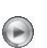

[Windows Media] 可啟動您手機 上的多媒體功能。

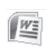

[Word Mobile] 建立新文件或讓您檢視和編輯 Word 文件

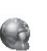

[網際網路共用]讓您使用手機 作為網際網路分享的裝置。

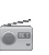

[FM 收音機] 讓您收聽 FM 廣播。

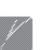

[PSNote] 讓您可以手動編輯的 多媒體工具。

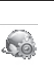

[自動設定檔] 能讓您啟動設置 網際網路、多媒體訊息、JAVA 以及電子郵件。

螢幕資訊

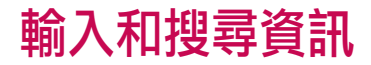

您在螢幕上可使用多種輸入方法, 包括**注音、倉頡、全螢幕手寫**和 **手寫板**。出現在功能表列的[輸入 面板]圖示表示目前所選取的輸入方 法。[輸入選擇器]的箭號(顯示在[ 輸入面板]圖示的右側)會開啟可用 的輸入方法清單。

#### 輸入面板概觀

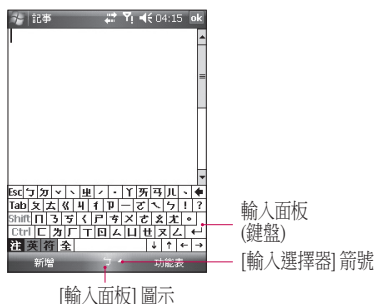

若要變更輸入方法,請點選[輸入選 擇器]的箭號。

| 圖示    | 表示所選取的輸入方法是 |  |
|-------|-------------|--|
| Ļ     | 注音。         |  |
| 13    | 全螢幕手寫。      |  |
| eta - | 手寫板。        |  |
| 倉     | 倉頡。         |  |

## 使用鍵盤

要輸入文字、符號和數字,您可以 使用手寫板或是標準的螢幕**鍵盤** 輸入。

#### 使用標準的螢幕鍵盤

只有在可以輸入文字時,才可以使 用螢幕鍵盤。您可點選顯示在螢幕 的鍵盤上的按鍵輸入文字。

#### 使用螢幕鍵盤輸入文字

- ▶ 只有在可以輸入文字時,才可以 使用螢幕鍵盤。
- ▶ 輸入文字的一般原則與手機類型 的個人電腦相同。

▶ 在您手寫輸入後,便會立即出現您剛所手寫的文字,且下方會出現偏好文字使用清單。

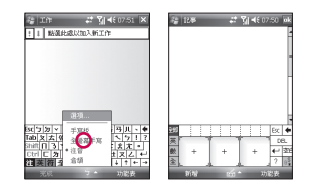

## 全螢幕手寫

使用全螢幕手寫功能時,您可以寫 入個別字母、數字和標點符號,輸 入完成後即顯示於螢幕上。

#### 使用全螢幕手寫輸入文字

▶ 只有在使用 手寫板/全螢幕手寫 輸入文字時,才可以使用字母 辨識。

## 使用手寫板

**手寫板**是一個手寫辨識程式,您可 以書寫草寫、正楷或兩者皆有的文 字。手寫板在程式的背景以透明方 式操作,以內建的字典辨識文字。 開啟手寫板時,它會將觸控筆在 螢幕任何一處的動作解讀為手寫 輸入。有關使用手寫板的詳細資 訊,請參閱您手機上的[說明]。

### 輸入和搜尋資訊

#### 啟動手寫板

- 1. 啟動一個接受使用者輸入的程式,例如 Word Mobile。
- 點選[輸入選擇器]的箭號,然後 點選[手寫板]。接著顯示[手寫 板]介紹畫面。

#### 使用手寫板書寫

- 在程式中,將游標放置在您要顯 示文字的地方。
- 使用觸控筆在螢幕任何一處書 寫。待您的觸控筆離開螢幕,手 寫的內容將會立刻轉換為文字。

#### 輸入標點符號和符號

手寫板 有內建螢幕鍵盤, 可輕易 在現有文字中加入標點符號或特殊 符號。

▶ 在程式中,點選手寫板工具列 上的 ≤ ○ 在您再次點選按鈕以前,仍然看得見鍵盤。

#### 注意

若要移動鍵盤位置,點選標題列 且不要放開,然後拖曳至您想要 的位置。若未選取文字,您也可 以做出 筆勢來開啟鍵盤。

#### 要編輯文字

- 在程式中,在您要编輯的文字上 畫一條線。
- 2.當您的觸控筆離開螢幕時,該線 便會消失,所選取的文字將會反 白顯示。
- 3. 請進行下列其中一項:
- ▶ 重新書寫文字。
- ▶ 使用筆勢來書寫大寫字母、插入 空白等等。

輸入和搜尋資訊

#### 手寫板 筆勢

使用觸控筆的快速筆劃來編輯文字或是插入斷行、空白或定位對齊。

#### 動作 結果

在游標斷行處插入一個段落。

▲ 水平部份的手勢之長度必須比垂 直部份的至少多兩倍。

在游標處插入空格。

水平部份的手勢之長度必須比垂 直部份的至少多兩倍。

> 將游標移至前一個空格然後刪除 任何文字。

← 從右至左繪製一條線來完成 手勢。

#### 動作 結果

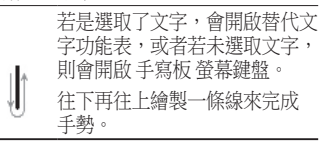

變更所選取字母、文字或文字區 塊的大小寫。

往上繪製一條線來完成手勢。

| 復原上一次動作。 |  |
|----------|--|
|----------|--|

往上再往下繪製一條線來完成 手勢。

複製所選取的文字。

從左到右再回到左繪製一條線來 完成手勢。

剪下所選取的文字。

從右至左再回到右繪製一條線來 完成手勢。 輸入和搜尋資訊

## 輸入和搜尋資訊

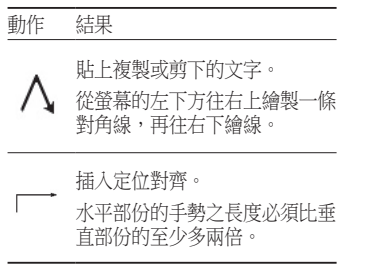

### 手寫板 工具列

#### 點選 結果

於全螢幕手寫模式中,可編寫各 式符號至簡訊中。

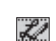

為全螢幕手寫圖示,可於螢幕上 以觸控筆書寫文字。

您可以輸入標點符號和符號。

#### 注意

▶ 您也可以使用 手寫板 工具列上 的 [Enter]、[Space] 和 [Backspace] 按鈕。 在螢幕上繪圖和書寫

您可以直接在螢幕上繪圖,或是在 螢幕上書寫,以及將手寫內容儲存 為記事本。若要這麼做,您必須在 [記事] 中將輸入模式設定為**手寫**。 若您比較喜歡手寫或是經常在記事 本中加入繪圖,將預設的輸入模式 設為[手寫]對您會有幫助。若您比 較喜歡鍵入的文字,則將**鍵入**設為 預設的輸入模式。

#### 設定記事的輸入模式

- 1. 點選開始>程式集>記事。
- 2. 在記事清單中,點選**功能表>選** 項。
- 3. 在**預設模式**方塊中,點選下列其 中一項:
- ▶ 手寫,若您要在記事中繪圖或輸入手寫文字。
- ▶ 鍵入,若您要建立鍵入的記事。 4. 點選確定。
- 要寫一個記事
- 1.點選開始>程式集>記事。
- 2. 在記事清單中,點選新增。
- 3.在螢幕上寫下您的文字。
- 4. 結束手寫時,點選 OK 返回記事 清單。

### 注意

> 要選取手寫文字,請在書寫內容的旁邊點選不放。當小點出現且尚未形成完整的圓圈以前,快速地拖曳過書寫內容。若某字母橫跨三條橫隔線,則被視作繪圖而非文字。

#### 在記事中繪圖

- 1.點選開始>程式集>記事。
- 2. 在記事清單中,點選新增。
- 要在螢幕上繪圖,請把觸控筆當 作一般的筆來使用。
- 4. 在您繪圖的週遭會出現選取方 塊。
- 結束時,點選OK可返回記事清 單。

輸入和搜尋資訊

## 輸入和搜尋資訊

### 注意

若要選取繪圖(例如要複製或 刪除繪圖),約略點選該繪圖不 放。當您提起觸控筆,便會選 取繪圖。

## 錄製記事

您可以建立單獨錄音(語音記事)或 是將錄音加入記事中。

#### 建立語音記事

1. 點選開始>程式集>記事。

2. 執行下列其中一項:

- ▶若要建立單獨的錄音,請在記事 清單處錄製。
- ▶若要將錄音加入記事中,請建立 或開啟一項記事。

- 3.若您沒有看見錄音工具列,點選 功能表>檢視錄音工具列。
- 將手機的麥克風接近您的嘴巴或 其他聲音來源。
- 5. 若您要將錄音加入記事中,在結 束錄製時請點選[OK]返回記事 清單。
- 6.若您在開啟的記事中錄製,則記 事中會顯示一個圖示。
- 若您建立單獨錄音,則該錄音會 顯示在記事清單中。

#### 注意

若要快速錄製,請按下[錄製]按 鈕。聽見[嗶]聲時請開始錄製。 錄製完畢時請放開按鈕。

輸入和搜尋資訊

#### 變更錄製格式

- 1. 點選開始>設定>個人標籤>輸入。
- 點選[選項]標籤,然後在聲音 錄音格式清單中,點選您要的 格式。
- 3. 點選確定。

#### 注意

▶ 您也可以在記事本內變更錄製格 式。在記事清單中,點選[功能 表]>[選項]>[通用輸入選項]連 結(在頁面底部)。

### 搜尋資訊

您可以搜尋儲存在您的手機上[我的 文件]資料夾中或儲存卡上的檔案和 其他項目。 您可以依檔案名稱或項目中所含文 字來搜尋。例如,您可以在電子 郵件訊息、記事本、約會、連絡人 和工作中搜尋,也可以在線上說明 搜尋。

搜尋檔案或項目

#### 1.點選開始>程式集>搜尋。

- 在[搜尋],輸入檔案名稱、文字 或其他您想要搜尋的資訊。
- 若您之前曾搜尋這個項目,請點 選[搜尋]的箭號,再從清單中選 擇該項目。
- 在類型處,選擇一種資料類型以 便縮小您的**搜尋範圍。**
- 5. 點選搜尋。
- 6. [我的文件] 資料夾和子資料夾都 會被搜尋。
- 7. 在**結果**清單中,點選您想要開啟 的項目。

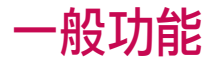

## 調整手機的音量

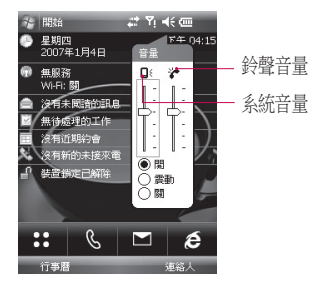

您可以設定[系統]和[鈴聲]的音 量,包括音量[開]或[震動]狀態 或[關]。

系統音量:您可以變更音效的音量,如點選程式名稱或功能表選項時的音量。

▶ **鈴聲音量:**您可以設定[鈴聲]的 音量。

### 注意

若要調整通話的電話音量,您必須在通話時這麼做。在其他時候調整音量會影響鈴聲、通知和MP3的音量等級。 當您啟動[震動]模式時,聲音 會自動靜音,然後手機在接到來電時會震動。震動圖示(2) 會出現在標題列表示已啟動[震動]模式。

一般功能

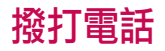

#### 您可以從[手機]、[連絡人]和[快速 撥號]撥打電話。

從[電話] 撥打電話

▶ 在 [電話] 畫面上,點選想要的電話號碼,然後點選■ 按鈕。

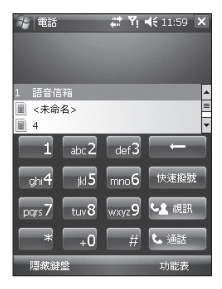

### 注意

若您點選錯誤的號碼,請點選返回[箭號](一)逐次刪除個別號碼。若要刪除所有號碼,請點選[返回]箭號不放。

### 從 [連絡人] 撥打電話

- ▶ 點選**開始 > 連絡人**。
- ▶ 點選想要的連絡人,然後點選 撥號。
- 您也可以在連絡人清單中點選想要的連絡人,然後點選您想要通話的電話號碼。或者,點選想要連絡人不放,然後在捷徑功能表上,點選撥到公司電話、撥到住宅電話或撥到行動電話。

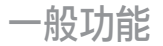

### 從[快速撥號] 撥打電話

使用[快速撥號],單次點選即可撥 打常用的電話號碼。例如,若您將 一位連絡人指定在快速撥號的位置 2,您只要在[電話]畫面點選 ■2 不 放即可撥打該連絡人的電話號碼。 要建立[快速撥號]項目,該電話號 碼必須已經儲存在[連絡人]中。

#### 建立快速撥號項目

- 1.在[電話]畫面,點選快速撥號。
- 2. 點選功能表 > 新增。
- 點選連絡人。點選您想要建立為 [快速撥號]的電話號碼。
- 4. 在**位置**方塊中,為新的[快速撥 號]選擇可用的位置。

### 注意

- 位置1通常保留供語音信箱使用,而根據預設,[快速撥號]會將指派下一個可用的位置。若您要在已佔用的位置上放置號碼, 新的號碼將取代原本的號碼。
- 要從[連絡人]建立[快速撥號]項目,請點選連絡人名稱不放,點選[新增]以快速撥號,然後為新的[快速撥號]選取可用的位置。 要刪除[快速撥號]運則可用的位置。 要刪除[快速撥號]項目,在[快速撥號]清單中,請點選想要的 項目不放,然後點選[刪除]。

## 接聽來電

當您接聽來電時,將會顯示訊息, 讓您選擇是否接聽或忽略來電。

#### 接聽或拒絕來電

- ▶要接聽來電,請點選[接聽],或 是按下手機上的
- ▶若要拒絕來電,請點選[拒接來 電],或是按下手機上的 ▲ ○

### 結束通話

只要是在接聽來電或撥出電話的時候,您可以點選[結束]或是按下手機上的 — 來結束通話。

## 通話中選項

#### 保留通話

當您有另外一通來電時,手機會通 知您並讓您選擇要拒絕或是接聽來 電。若您已在通話中而且接聽新的 來電,您可以選擇在兩通來電之間 切換,或是替三方建立多方通話。

- 點選[接聽]來接聽第二通來電, 並保留第一通來電。
- 2.若要結束第二通來電並回到第一 通來電,點選[結束]即可。

在兩通電話間切換

▶ 點選**切換**。

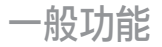

#### 建立多方通話

- 保留來電並撥打另一個號碼,或 是在通話時接聽第二通來電。
- 2. 點選功能表 > 多方通話。

#### 注意

不是所有服務提供者都支援多方 通話。請聯繫您的服務提供商了 解詳細資訊。

#### 開啟或關閉免持喇叭。

您手機上內建的免持喇叭讓您可免持聽筒通話或讓他人聽見對話。

- ▶ 在通話時,點選[喇叭開啟]。一般功能免持喇叭的圖示(♥)出現 在標題列。
- ▶ 要關閉免持喇叭,點選[喇叭關 閉]。

#### |警告

 為了避免傷害您的聽覺,請在[免持 喇叭]開啟時,勿將手機接近耳朵。

#### 通話靜音

您可以在通話時關閉麥克風,好讓 您聽見來電者的聲音但對方聽不見 您的聲音。

- ▶ 在通話時,點選**靜音**。
- ▶當麥克風關閉時,靜音圖示(<sup>愛×</sup>) 會出現在螢幕上。點選解除靜音 再次開啟麥克風。

一般功能

## 其他撥號資訊

#### 撥打緊急電話

▶輸入您當地的國際緊急電話,然後點選[通話]。

#### 注意

▶ 您的 USIM/SIM 卡會包括其他緊 急電話號碼。 請聯繫您的服務提 供商了解詳細資訊。

### 撥打國際電話

- 點選手機按鍵上的 不放,直 至出現+號。+號會取代您所撥 打國家的國際冠碼。
- 輸入您要撥打的完整電話號碼, 然後點選[通話]。完整的電話號 碼包括國碼、區碼(前面免加0, 如果有的話)和電話號碼。

### USIM/SIM 工具組 (STK)

USIM/SIM 卡必須插入手機中才能使 用本功能,您可藉此存取您的服務 提供者所提供的各種資訊服務。

### 點選開始>程式集>STK服務圖 示。接著顯示提供的服務清單。 若要存取服務,請點選清單中的 項日。

# 同步處理您的手機

## 使用 ActiveSync

ActiveSync 將您手機上與電腦上的資訊同步處理,例如 Outlook 的內容。 ActiveSync 也可以透過無線或手機網路與 Microsoft Exchange Server 同步處理,只要您的公司或服務提供者搭配 Exchange ActiveSync 執行 Microsoft Exchange Server。當您同步處理時,ActiveSync 會將您手機上的資訊與電腦上和/或 Exchange Server 上的資訊做對比,並以最新的資訊在所有位置上更新。

ActiveSync 可以讓您:

- ▶ 同步處理您的手機上與電腦上的 資訊,例如 Outlook 電子郵件、連 絡人、行事曆或工作資訊,以及 圖片、影片和音樂。
- ▶ 將您手機上的 Outlook 電子郵件、 連絡人、行事曆約會和工作直接 與 Exchange Server 同步處理,讓 您在電腦關閉的情況下仍然掌握 最新狀況。
- ▶ 不需要同步處理即可在您的手機 和電腦之間交換檔案。
- ▶ 選擇要同步處理哪種類型的資訊 並指定要同步處理多少數量的資 訊。例如,您可以選擇同步處理 多少週以前的行事曆約會。

同步處理您的手機

在與電腦同步處理資訊以前,您必 須先在電腦上安裝 ActiveSync,然後 在手機和電腦之間建立同步處理的 關係。您可以利用隨附的[入門指 南]光碟安裝 ActiveSync。 ActiveSync 已經安裝在您的手機上。

ActiveSync 一經安裝並且建立同步化 關係以後,當您連接手機時,電腦 上的 ActiveSync 便能辨識該手機, 然後自動傳輸您在手機上指定的同 步處理設定。

您也許可以透過公司或無線服務 供應商將手機與 Exchange Server 同 步處理。若您有此打算,請向您 的管理員索取 Exchange Server 的名 稱、您的使用者名稱、密碼和網 域名稱,然後才能開啟 [同步設定 精靈]。

### 安裝和設定 ActiveSync

- 在您的個人電腦上安裝 ActiveSync,如[使用者入門]光碟 所述。[設定]完成以後,在您將 手機連接到電腦時,[同步設定精 靈]將自動啟動。
- 請按照螢幕上的指示完成精靈的 程序。在[同步設定精靈]中, 請執行下列其中一項或同時執行 兩者:
- ▶ 在您的電腦和手機之間建立同步 處理關係。
- ▶ 設定 Exchange Server 連線以便與 Exchange Server 直接同步處理。
- 3. 選擇要同步處理的資訊類型。

### 注意

▶當您結束精靈時,ActiveSync會 自動將您的手機同步處理。同步 處理結束以後,您便可以中斷手 機與電腦的連線。

## 同步處理您的手機

## 設定 Windows Vista™

Microsoft Windows Mobile® Device Center 將取代 Windows Vista™上的 Microsoft® ActiveSync®。

### 注意

▶ 有些版本的 Windows Vista 會預 先安裝 Windows Mobile Device Center。若您的 Windows Vista 没 有安裝 Windows Mobile Device Center,您可以利用手機所隨附 的 [入門指南光碟] 進行安裝。

### 在 Windows Mobile Device Center 設定同步處理

當您將手機連接到電腦並且首次啟 動Windows Mobile Device Center時, 系統會要求您建立Windows Mobile 夥伴關係。按照下列步驟建立夥 伴關係。

- ▶將手機連線到電腦。Windows Mobile Device Center 會自行設定然 後開啟。
- ▶ 在授權合約畫面,按一下**接受。**
- ▶ 在 Windows Mobile Device Center 的 首頁畫面,按一下**設定裝置。**

### 注意

若您只想要傳輸媒體檔、檢查更新以及使用手機功能但不要同步 處理 Outlook 資訊,請選擇連線 但不要設定手機在不設定裝置的情況下進行連線。

- ▶ 選擇您要同步處理的項目,然後 按**下一步。**
- ▶ 輸入手機名稱然後按一下設定。 當您完成設定精靈時,Windows Mobile Device Center將自動同步處 理您的手機。請注意,同步處理 以後 Outlook 電子郵件和其他資訊 將會出現在手機上。

#### 使用 Windows Mobile Device Center

要開啟 Windows Mobile Device Center,在您的 Windows Vista 電腦 上按一下**開始>所有程式>Windows** Mobile Device Center,在 Windows Mobile Device Center,您可以執行下 列事項:

- ▶ 按一下**行動裝置設定**變更同步處 理設定。
- ▶ 當您按一下圖片、音樂與視訊> 新的圖片修片可供匯入,會有精 靈指引您將圖片加上標籤並從手 機傳送到 Windows Vista 電腦上的 [ 相片圖庫]。
- ▶ 按一下圖片、音樂與視訊>從 Windows Media Player 將媒體新增 至您的裝置,就能使用 Windows Media™ Player 同步處理音樂和影 片檔。如需詳細資訊,請參閱 第11章 "Windows Media(R) Player Mobile"。
- ▶ 按一下檔案總管>瀏覽裝置的內 容來檢視手機上的文件和檔案。

同步處理您的手機

## 同步處理資訊

當您使用 USB 或藍牙連接將手機 連接到電腦時, ActiveSync 會立即 同步處理。在連接手機的時候, 每次您在手機或電腦上執行變更, ActiveSync 就會同步處理。

#### 同步處理 Outlook 資訊

若您的手機和電腦之間已設定同 步處理關係,則同步處理會保持 兩邊的 Outlook 資訊在最新狀態。 ActiveSync 同步處理的預設資訊數量 有限,以便節省您手機上的儲存空 間。若要變更特定資訊類型同步處 理的資訊數量,您可以在該資訊類 型的[設定]中做變更。 您可以設定您的手機與超過一台電 腦同步處理,或是與一或多台電腦 和 Exchange Server 一起同步處理。 當多台電腦同步處理時,您所同步 處理的項目將出現在所有進行同步 處理的電腦上。

例如,若您在兩台電腦之間(電腦1 和電腦2)設定同步處理,而兩台電 腦各有不同項目,然後您將手機上 的[連絡人]和[行事曆]與兩台電腦 同步處理,則其結果如下:

| 位置  | 新狀態                                               |  |
|-----|---------------------------------------------------|--|
| PC1 | 在 PC1 上的所有 Outlook 連絡人和<br>行事曆約會現在也儲存在 PC1 上。     |  |
| PC2 | 在 PC2 上的所有 Outlook 連絡<br>人和行事曆約會現在也儲存在<br>PC2? 上。 |  |
| 手機  | 在 PC1 和 PC2 上的所有 Outlook 連絡人和行事曆約會現在也儲存在<br>手機上。  |  |

### 啟動和停止同步處理

- 要同步處理電腦上的 Outlook 資訊 和其他本機資訊(包括媒體檔), 請使用藍牙或數據線將手機與電 腦連接。
- 若您直接與Exchange Server 同步 處理,您可以使用這個與電腦的 連線"通過"網路,或是透過手機 或無線網路,在電腦未連接的情 況下同步處理。
- ▶ 在 ActiveSync 中,點選同步處 理。要提早結束同步處理,請 點選[停止]。要變更同步處理過 的資訊
- 1. 在手機上的 ActiveSync 中,點選 功能表>選項。
- 2. 執行下列其中一項或同時執行 兩者:

- > 選取您想要同步處理的任何項目的核取方塊。若您無法選取核 取方塊,您可能要將清單中別 處相同資訊類型的核取方塊取消 選取。
- ▶ 取消選取您要停止同步處理的任何項目的核取方塊。
- 若要完全停止與電腦的同步處 理,請點選電腦然後點選[刪 除]。

### 注意

Outlook 電子郵件僅能與一台電 腦同步處理。變更可用的同步處 理設定,選擇資訊類型,然後點 選[設定]。

同步處理您的手機

## 同步處理您的手機

#### 直接與 Exchange Server 同步 處理

您可以在手機上設定與 Exchange Server 的同步處理,若是您的公司 或無線服務供應商有提供相關服務 的話。不過,您必須先向管理員詢 問下列資訊然後再繼續執行其他步 驟: Exchange Server 名稱、您的使用 者名稱、密碼和網域名稱。

- 1.在手機上的 ActiveSync 中,點選 功能表>設定伺服器。若您尚未 設定與 Exchange Server 的同步處 理,便會出現新增伺服器來源的 訊息。
- 在伺服器位址中,輸入執行 Exchange Server的伺服器名稱,然 後點選下一步。

- 3.輸入您的使用者名稱、密碼和網 域,然後點選下一步。要變更解 決同步處理衝突的原則,請點選 進階。
- 4. 選擇您要與 Exchange Server 同步處 理的資訊項目類型的核取方塊。
- 要變更可用的同步處理設定,請 選擇資訊類型,然後點選設定。
   點選完成。

## 透過藍牙同步處理

您可以將手機連接到電腦上使用藍 牙進行同步處理。

同步處理您的手機

### 透過藍牙與電腦同步處理

 首先,在您電腦上的ActiveSync 連線的設定功能表上,勾選[允許 連線到下列其中一個裝置]。 選擇正確的COM連接埠。

若沒有可用的連線,則您必須先 進行藍牙配對。

2. 在藍牙連線精靈中,選擇「透過 藍牙進行 ActiveSync」的項目(藍 牙設定->藍牙管理員->新增->藍牙 執行 ActiveSync)。

## 同步處理音樂、影片 與圖片

若您在旅行時想要一起攜帶您的音 樂或其他數位媒體,ActiveSync 可與 Windows Media Player 搭配來同步處 理音樂、影片和圖片。

除了要選取在 ActiveSync 中同步處 理的媒體資訊類型以外,所有媒體 同步處理設定必須在 Windows Media Player 中設定。在同步處理媒體以 前,您必須進行下列動作:

- ▶ 在電腦上安裝 Windows Media Player 版本 10。
- ▶ 以 USB 連接線將手機和電腦連接 在一起。若手機目前已使用藍牙 連線,您必須先結束該連線才能 同步處理媒體。

## 同步處理您的手機

- ▶將儲存卡插入手機中(建議使用 32MB或更大記憶體)。
- ▶ 設定儲存卡與 Windows Media Player 之間的同步處理夥伴關係。

### 變更媒體同步處理的設定

在您選取在 ActiveSync 中要同步處 理的媒體資訊類型以後, Windows Media Player 播放清單中所有您喜 愛的音樂、影片和圖片檔案都可 以同步處理。您只需要在 Windows Media Plaer 中設定該媒體檔案的同 步處理。 設定與儲存卡的同步處理關係

1. 開啟 Windows Media Player。

2. 按一下**同步處理**標籤。

3. 選擇儲存卡。

#### 4. 按一下**設定同步處理**。

如需更多有關在手機上使用 Windows Media Player 的資訊,請參 閱第8章。

同步處理您的手機

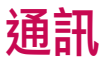

## 訊息中心

本功能表包括與簡訊、多媒體簡 訊、電子郵件 IMAP、電子郵件 POP3 以及新的電子郵件帳號相關的 功能。您可以透過際網路服務供應 商 (ISP) 發送和接收 Outlook 電子郵 件、網路郵件,也可以發送和接收 文字訊息。您也可以使用 VPN 連線 存取工作的電子郵件。

#### 設定電子郵件帳號

您必須設定際網路服務供應商(ISP) 所提供的電子郵件帳號,或是您使 用 VPN 伺服器連線存取的帳號(通 常是工作帳號),才能發送和接收 郵件。

- ▶ 點選 開始>訊息中心。
- 點選新增電子郵件帳號。
- ▶輪入您的電子郵件位址,然後點 選下一步。 自動設定嘗試下載必要的電子郵 件伺服器設定,您可以不必手動 輪入。
- ▶ 自動設定結束以後,點選[下一步]。
- 輸入您的名稱(您在發送電子郵件時要顯示的名稱)、使用者名稱和 密碼;點選下一步。

若您要儲存您的密碼請選擇儲存密碼核取方塊,下次便不用再輸入。

诵訊

若自動設定成功,您的名稱和使用 者名稱欄位將自動填入資料。點 選下一步,然後點選結束來完成帳 號設定,或是點選選項來存取其他 設定。

若自動設定不成功,或是您擁有使用 VPN 伺服器連線的帳號,請聯絡您的 ISP 或網路管理員取得下列資訊然後手動輸入。

## 新文字簡訊

您可以寫入和編輯文字訊息,檢視 訊息頁面的號碼。

點選[開始]>訊息中心>簡訊>功 能表>新增

#### 注意

帳號名稱 "簡訊" 在不同的國家可 能會變更為 "SMS" 。

- ▶ 輸入一位或多位收件者的電子郵件位址或文字訊息位置,以分號隔開。要存取連絡人的地址和電話號碼,請點選收件者。
- ▶輸入您的訊息。要快速加入常用 訊息,點選**功能表>我的文字**然 後點選想要的訊息。
- ▶ 若要檢查拼字,點選功能表>拼 字檢查(英文)。

▶ 點選**傳送。** 

通訊

## 新多媒體簡訊

您可以設定多媒體簡訊,在編輯新 的多媒體簡訊時使用手機相機來 拍照和錄影片,然後連同訊息一起 發送。

#### 注意

您也可以直接從[圖片與視訊]或[ 相機]程式發送多媒體簡訊。

- ▶從[我的圖片]選擇圖片,然後點 選**功能表>傳送**。在[選取帳 號]處,點選多媒體簡訊。
- ▶ 用相機拍照或是拍攝多媒體簡訊 影片,然後點選**發送**。在[選取 帳號]處,點選多媒體簡訊。

#### 開始編輯多媒體簡訊

您可以編輯多媒體簡訊為多張投影 片,其中投影片由照片、音訊或影 片和/或文字組成。

#### ▶ 點選開始>訊息中心>MMS>功 能表>新增。

- ▶ 在[選擇媒體訊息]畫面,從預 先定義的範本清單中選取一個 範本。
- ▶ 在收件者中,直接輸入收件者的 電話號碼或電子郵件位址,或點 選收件者,從[連絡人]中選擇電 話號碼或電子郵件位址。
- ▶ 輸入訊息的主旨。
- ▶ 點選來選取圖片或影片然後發 送。

通訊

涌訊

- ▶點選相關的區域輸入文字和插入 音訊剪輯。
- ▶ 點選**發送**來發送訊息。

### 管理訊息

- ▶點選開始>訊息中心,選擇一個 帳戶。
- ▶點選收件匣,您可以檢視多媒體 簡訊、Outlook電子郵件、簡訊、 電子郵件 IMAP 和電子郵件 POP3 資料夾。
- ▶點選資料夾然後您可以選取訊息 方塊。

- 1. 收件匣:您可以檢視收到的訊 息。選擇一則訊息並檢視。
- 2. **删除的郵件**:您可以檢視已刪除 的項目。
- **草稿**:您可以檢視儲存的訊息。 選擇一則訊息然後您可以編輯該 訊息。
- 4. 寄件匣: 這是待發送訊息的暫時 儲存空間。傳送失敗的訊息也會 放在寄件匣。
- 5. **寄件備份**:顯示您已發送的訊息( 訊息/電子郵件)。

#### 注意

您點選右上列的[排序方式]然後便 可以依[訊息類型]、[寄件者]、[接 收日期]和[主旨]來排序訊息。

通評

### 注意正在下載郵件

您下載訊息的方式端視您所使用的 帳號類型而定:

- Outlook 電子郵件帳號要發送和接 收電子郵件,請透過ActiveSync 進行同步處理。
- 若要使用網際網路服務供應商 (ISP)所提供的帳號,或是您使 用 VPN 伺服器連線存取的帳號( 通常是工作帳號),請透過遠端 電子郵件伺服器下載訊息來發送 和接收電子郵件。
- 您的電話開啟時便會自動接收文字訊息。當您的電話關閉時, 服務供應商會保留訊息直至您下次開啟電話。

### 回覆或轉寄簡訊

- 開啟訊息然後點選回覆,或功能 表>回覆>全部回覆,或功能表> 回覆>轉寄。
- 輸入您的回應。要快速加入常用 訊息,點選**功能表>我的文字**然 後點選想要的訊息。
- 3.若要檢查拼字,點選功能表>拼 字檢查(英文)。
- 4. 點選**傳送**。

提示顯示更多標題資訊。

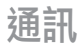

#### 注意

手機會在收到訊息時提示您。收到 的訊息會儲存在[收件匣]中。 在[收件匣]中,您可以依照圖示來

識別每一則訊息。

如果手機顯示[USIM卡空間不 足,無法儲存訊息],則必須刪除 收件匣中的部分訊息。如果手機顯 示[訊息空間不足],您可透過刪除 部分訊息、媒體及應用程式來取得 儲存庫空間。

## 電話

只要按下按鍵上的數字便可輕鬆地 使用 SmartDialler 功能,以您輸入的 號碼為首,螢幕顯示[通話記錄]中 的電話號碼,以及以您輸入的字元 為首,螢幕會顯示[連絡人]或[通話 記錄]中的名稱。

您可以選擇您要撥的號碼。 您也可以撥打國際電話或緊急電 話。

#### \*USIM/SIM卡訊息

USIM/SIM卡訊息表示特別儲存在 USIM/SIM卡上的訊息。您可將此 則訊息移到手機中。

#### 注意

點選[開始]>[設定]>[電話],便可 以找到您的電話號碼。

通訊

### 撥打電話

點選撥號器螢幕鍵盤來輸入電話號 碼,或是按下按鍵上的數字。

點選[撥號]或按下 ←▲ 來撥打 電話。

撥通電話時,會顯示通話持續時 間。

#### 結束通話

您可以點選[結束]或按下 **一** 來 結束通話。

### 從[記錄] 撥打電話

點選[通話記錄],您可以選擇再 撥打。

當您點選想要檢視的通話記錄時, 螢幕會顯示您接聽和撥打電話的時 間與日期以及通話時間。

您可以個人化手機設定、使用的服務以及連線的網路。

| 7 電 | iá 📫                   | Yi ◀€ 04:16 ok |
|-----|------------------------|----------------|
|     | TestName<br>0000000000 | 下午 04:16       |
|     | TestName<br>0000000000 | 下午 04:16       |
|     | TestName<br>0000000000 | 下午 04:15       |
|     |                        |                |
|     |                        |                |
|     |                        |                |
|     |                        |                |
|     |                        |                |
| 振   | 號 つ                    | 功能表            |

通訊

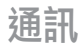

#### 使用快速撥號撥打電話

您可以建立快速撥號清單。 點選**快速撥號>功能表>新增**,您可 以用點選方式選取連絡人。

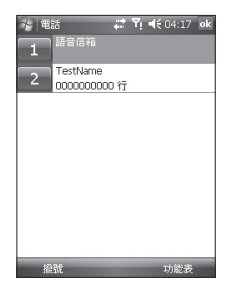

## 通話記錄

您可以檢視最近未接,已接及已撥 電話。

您可以撥電話、發送文字簡訊、多 媒體簡訊和儲存至連絡人。

您可以刪除所選取的號碼或是刪除 所有號碼。

### 儲存至連絡人

您可以利用與連絡人的通訊事件加 入連絡人資訊。

#### 檢視記事

檢視有關通訊事件的詳細資訊。

通評

#### 刪除

刪除所有通訊記錄內容。

#### 傳送簡訊

當您找到想要的號碼時,您可以發送文字訊息。

### 發送多媒體簡訊

當您找到想要的號碼時,您可以發送多媒體訊息。

#### 篩選

- 所有通話:讓您檢視未接、已接及已撥電話記錄。您可以撥號或 傳送訊息至記錄中選取的號碼。 您也可以將該號碼存成連絡人。
- ▶ 未接來電: 可讓您檢視最近 20 個某人撥打但您未能接聽的電話 號碼。
- ▶ 撥出電話:可讓您檢視最近 20 個 已撥或嘗試撥打的電話號碼。
- ▶ 撥入電話:可讓您檢視最近20個 已接來電之電話號碼。

通評

## 通訊

#### 刪除所有通話

您可刪除所有通話。

#### 通話計時器

您可以檢視撥出與接聽手機的持續 時間。

## 連絡人

連絡人是您的電話簿,也是您聯 絡的個人和公司資訊儲存處。儲 存電話號碼、電子郵件位址、住家 地址以及任何其他與連絡人相關的 資訊,例如生日或紀念日。您也 可以對某位連絡人加入圖片或指定 鈴聲。 在連絡人清單中,您可以快速地與 別人聯繫。點選清單中的連絡人, 便能看見連絡人資訊的摘要。在此 處您可以撥電話或發送訊息。

若您的電腦上使用 Outlook,您可 以將手機和電腦之間的連絡人同步 處理。

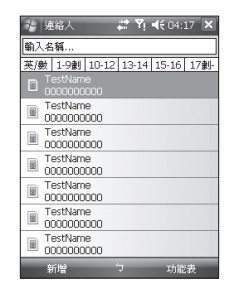

通訊
### 建立連絡人

- 1. 點選開始>連絡人。
- 2. 點選新增然後輸入連絡人資訊。

3. 結束時請點選OK。

# 提示

▶ 若是有人來電或發送訊息給你, 但是卻不在連絡人清單之列,您 可以從[通詰記錄]建立連絡人, 或是點選[功能表]>[儲存至連絡人, 人],從訊息處建立連絡人。 在連絡人資訊的清單中,您可以 看見對連絡人加入圖片或指定鈴 聲的地方。

# 變更連絡人資訊

- 1.點選開始>連絡人。
- 2. 點選該連絡人。
- 3.點選**功能表>編輯**然後輸入變更的內容。
- 4. 結束時請點選OK。

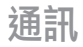

#### 使用連絡人清單

有多種方法可以使用及同步處理連絡人清單。以下是一些提示:

- 1. 點選開始>連絡人。
- 2. 在連絡人清單中,執行下列任何 一項:
- 在[名稱]檢視中,您可以輸入名 稱或是使用字母索引來搜尋連絡 人。要切換至[名稱]檢視,點選 功能表>檢視方式>姓名。
- ▶ 要檢視連絡人的資訊摘要,點選 連絡人。在那裡您也可以撥打電 話或發送訊息。
- ▶ 要檢視連絡人可執行動作的清 單,請點選連絡人不放。
- ▶ 要檢視特定公司的員工連絡人清 單,點選功能表>檢視方式>公 司。然後,點選公司名稱。

## 複製 USIM/SIM 卡 連絡人至 [連絡人]

若您將連絡人儲存在 USIM 卡上, 您可以將它們逐一複製到手機上的 連絡人中。

- 1. 點選開始>連絡人。
- 2. 點選要複製的連絡人。
- 3.點選功能表>儲存至連絡人。或相同地,您可以選取儲存至USIM 卡功能表,將手機上的連絡人逐 一複製到USIM卡上。

通評

### 尋找連絡人

若您的連絡人清單很長,有多種方 法可以尋找連絡人。

1. 點選開始>連絡人。

- 若您不是在[名稱]檢視中,點選 功能表>檢視方式>姓名。
- 3. 執行下列其中一項:
- 開始在提供的文字方塊中輸入名 稱直至您要的連絡人顯示為止。 要再次顯示所有連絡人,則點選 文字方塊並清除文字。
- ▶使用連絡人清單上方所顯示的字母索引。當您點選字母索引時, 反白顯示的選取區域會移動至以該字母為首的第一個項目。

- 依照類別來篩選清單。在連絡 人清單中,點選功能表>篩選。 然後,點選您指定給連絡人的類 別。要再次顯示所有連絡人,選 取所有連絡人。
- ▶您也可以尋找連絡人,點選開始 >程式集>搜尋。

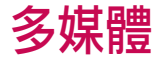

點選多媒體圖示後,可進入與多 媒體相關的功能表,例如照相、 拍攝影片、語音備忘錄、MP3、廣 播、Java遊戲等。

# 提示

▶請不要更改預設的資料夾名稱, 否則可能無法運作。

# 相機

按照下列其中一個方式操作來顯示 相機拍攝螢幕:

- 按下 建直接連入相機拍攝模式。或者,點選[多媒體]圖示, 然後選擇[相機]功能表。
- 2.聚焦在拍攝對象身上以拍攝照 片,然後按下 jg 或「瀏覽」鍵。

您只要點選左下方的[鏡頭轉換], 即可選擇內部相機或是外部相機。

- 3. 您可以自動儲存相片。
- 4.相片會儲存在[我的圖片]資料 夾。您可以點選[圖片與視訊]找 到該資料夾。

拍攝相片前,可檢視下列功能表:

- ▶ 模式: 相機/拍攝影片/相框拍攝
- ▶ **鏡頭轉換:**內部/外部
- ▶ 圖片與視訊:到[圖片與視訊] 程式
- ▶ **解析度**: 320X240、640X480 、1024X768、1600X1200
- ▶ 計時器:您可以選擇延遲時間(關閉、5秒、10秒、15秒)。手機會 在指定時間後拍照。

▶ 連拍模式: 1、3、6、9

▶ **閃光燈:** 可讓您在暗處拍照時 設定閃光燈。(關閉/永遠開啟/ 照相時)

多媒體

- ▶ **白平衡**:自動、日光、陰天、明 亮、室內
- ▶ 篩選: 無/黑白/負片/懷舊

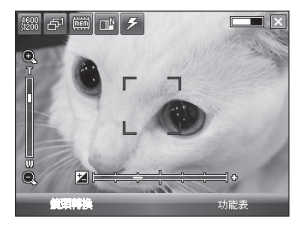

# 設定相機模式

在相機預覽畫面中,點選[功能表] >[相機選項]來存取相機選項。

▶儲存檔案:您可以設定自動儲存 相片或是在拍照後手動儲存。(自 動/手動)

- ▶ 影片類型:您可以選擇一般或 MMS類型。(一般/MMS)若您選 擇 MMS類型,當錄製的影片到達 MMS大小上限時便會自動停止。
- ▶ 記憶體:您可以選擇儲存空間。 手機或記憶卡。(內部/外部)

#### ▶ 快門聲音

- ▶品質:您可以設定相機品質。最 細緻/細緻/標準
- ▶ 自動對焦:可設定自動對焦(開 啟/關閉)

# 照明燈功能

當手機於休眠狀態時,若久按調降 音量鍵(約3秒),便會有照明燈功 能;若要取消照明燈,則再按一次 調降音量鍵即可。

多媒體

# 拍攝影片

- 選擇[拍攝影片]功能表。螢幕上 出現設定項目後,您可點選圖示 來捲動設定項目。捲動到要變更 的設定,點選螢幕後,設定值就 會顯示在螢幕上。捲動到您想使 用的選項。
- 2.要開始錄製請按 或[瀏覽] 鍵。 錄製工作開始後,畫面上會出現 計時器。

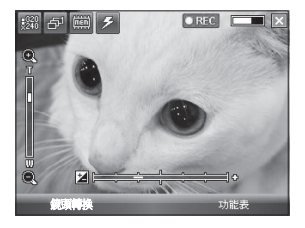

除了**解析度、聲音**以外,其餘與相機設定相同。如需詳細資訊,請參閱多媒體>相機

- ▶ **解析度**: 128x96、176x144 、320x240
- ▶ 聲音:包含/不含
- 3.按下 g 或 [瀏覽] 鍵結束錄製然後 便會儲存該錄製內容。

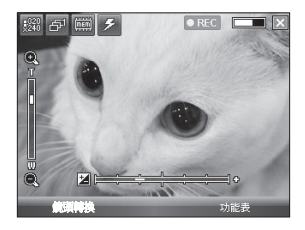

の茶舗

# 相框拍攝

拍攝時可以套用 17 種不同相框效 果。

往右或往左點選導覽按鈕來變更 相框。

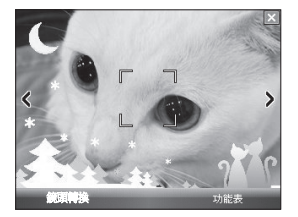

與相機設定相同。如需詳細資訊, 請參閱**多媒體>相機** 

# Windows Media

您可以使用用於 Pocket PC 的 Windows Media Player 10 Mobile 來播 放儲存在手機上或網路上 (例如網 站)的數位音訊和影片檔案。

您可以使用 Windows Media Player 播放訊和影片檔案。此 版本的 Windows Media Player 所支援的檔案格式如下 (WAV、WMA、WMV、MP3、MIDI 、SPMIDI、SMAF、AAC、AMR、3 GP、MP4等)。

多媒體

多媒體

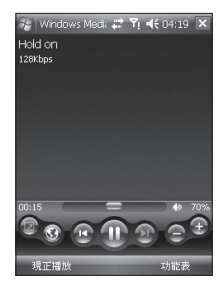

| 圖示    | 說明                     |
|-------|------------------------|
|       | 播放/暫停播放檔案。             |
|       | 提高音量。                  |
|       | 降低音量。                  |
|       | 跳到目前檔案的開始或是到<br>前一個檔案。 |
|       | 跳到下一個檔案。               |
| =     | 調整所選取檔案的播放程<br>序。      |
| 4Ð 4- | 開啟或關閉聲音。               |
|       | 使用整個螢幕顯示影片 (全<br>螢幕)。  |
| •     | 顯示網站讓您找到要播放的<br>音樂和影片。 |

%媒體

78

Windows Media Player 有三個主要 畫面:

# 播放畫面

顯示播放控制項、專輯資料視窗和 影片視窗的預設畫面(例如播放、暫 停、下一個、上一個和音量)。只要 選擇不同的面板便可以變更這個畫 面的外觀。

當您檢視播放畫面時,下列指令會顯示在**功能表**上。

- ▶ **媒體櫃:**顯示資料庫畫面,可從 中選擇要播放的檔案。
- ▶ **播放/暫停**:開始播放或暫停播 放。
- ▶ **停止**:停止播放。
- ▶ **隨機播放/重複播放**:隨機/重複播 放[現正播放]清單中的項目。
- ▶ **全螢幕**:當播放影片時,使用整 個螢幕播放。

- ▶ **選項:**可調整 Windows Media Player 各種選項,包括網路、面板 和硬體按鈕選項。
- ▶ **內容:**顯示目前正在播放的檔案 的資訊。
- ▶ 關於:顯示有關 Windows Media Player 的資訊,例如版本號碼。有 關畫面和功能表

# [現正播放] 畫面

顯示[現正播放]播放清單的畫面。 此特殊的播放清單顯示目前正在播 放的檔案以及任何"佇列"等待將 播放的下一個檔案。

内容:顯示所選取檔案的資訊。

**%媒體** 

多媒體

### 媒體櫃畫面

本畫面讓您快速尋找音訊檔、影片 檔和播放清單。其中包括的類型例 如我的音樂、我的視訊、我的電視 和我的播放清單。

當您檢視媒體櫃畫面時,下列指令 會顯示在**功能表**上。

- 排入行列:將所選取的項目加入 目前播放清單的末端。
- ▶ 從媒體櫃刪除:從媒體櫃刪除所 選取的項目。
- ▶ 現正播放:顯示[現正播放]的 畫面。
- 媒體櫃:顯示資料庫畫面,可從 中選擇要播放的檔案。
- 更新媒體櫃:搜尋您的手機或儲存卡將新項目加入到媒體櫃。
- 開啟檔案:讓您尋找和播放儲存 在手機或儲存卡上的檔案,但不 包括媒體櫃中的檔案。

- ▶ **開啟 URL**:讓您播放網路上的檔 案,例如網際網路。
- ▶ **內容:**顯示所選取檔案的資訊。

每個畫面的下方都有稱為[功能表] 的功能表。此功能表上的指令會 根據您所檢視的畫面不同而有所 改變。

# FM 收音機

使用收音機前,請先插入立體聲 耳機,便可搜尋廣播電台並聆聽 廣播。

### 提示

▶ 為提高廣播的接收品質,請拉長 具 FM 天線功能的立體聲耳機。

多媒體

| 💤 FM收音機 | 📰 🏹 ◀€ 04:19 |
|---------|--------------|
| ¥9)     |              |
|         |              |
|         |              |
| FM Mhz  | 87.50        |
|         |              |
|         |              |
|         |              |
|         |              |
|         |              |
| 完成      | つ 功能表        |

- 1. 觸碰與頻道相對應的數字鍵,儲 存目前選擇的廣播電台資訊。
- 2. 預設廣播頻道後,就能收聽所有 預設頻道。
- 可在選擇的頻道中調整頻率,並
   變更廣播電台。 觸碰至少兩秒鐘
   或按下側面按鍵,可搜尋下一個
   電台。
- 只要點選功能表即可存取下列選 項功能表。

- ▶ 掃描:若您點選掃描,它會自動 設定廣播頻道。若您要儲存目前 的頻道,請選擇停止->功能表-> 儲存預設。
- ▶儲存預設:您可以設定經常使用 的頻道。您可以預設清單中找到 這些頻道。
- ▶ **選項**:可以啟用 RDS 和備用頻 率切換

若已開啟藍牙免持聽筒頻道,則可以使用藍牙耳機收聽FM廣播。

### 注意

▶ **啟用 RDS:**在螢幕上,顯示從 廣播電台接收的資料訊息。

多媒體

# 圖片與視訊

[圖片]和[影片]程式會依據下列格 式收集、組織和排序在您手機上的 影像和影片。

| 檔案類型 | 副檔名                     |
|------|-------------------------|
| 影像   | *.bmp 、*.jpg            |
| 影片   | *.avi、*.wmv、*.mp4、*.3gp |

您可以用投影片放映檢視圖片、發送圖片、用郵件發送圖片、編輯圖 片,或將圖片設為 [Today] 畫面的 背景。

### 複製圖片或影片到手機上

您可以從電腦複製圖片然後在手機 上檢視。

▶從您的電腦或記憶卡複製圖片到 手機上的[我的圖片]資料夾。

# 注意

您也可以使用記憶卡,將電腦上的圖片複製到手機上。將記憶卡插入手機上的記憶卡插槽,然後將電腦上的圖片複製到記憶卡上您所建立的資料夾中。

# 檢視圖片

- 點選開始>程式集>圖片與視
   訊。[我的圖片] 資料夾中的影像 依預設顯示為縮圖。
- 選擇一張圖片然後點選[檢視]。
   若您在預設的[我的圖片]資料夾 找不到圖片,請點選向下箭號前 往其他資料夾。

多媒體

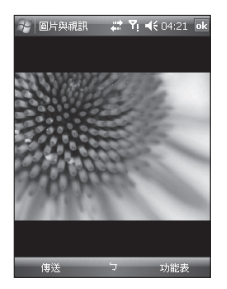

▶ **顯示比例:**面板按鈕可以放大 或縮小以紅色方塊強調顯示的 區域。

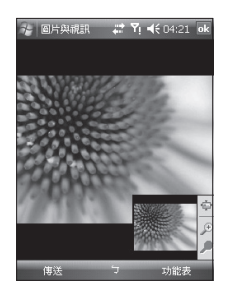

# 播放有音訊的影片

- 點選開始>程式集>圖片與視 訊。[我的圖片]資料夾中的影片 檔依預設以縮圖顯示,且有媒體 圖示。
- 2. 選擇一個影片然後點選其縮圖, 即會以內建的 Windows Media Player 播放。

多媒體

### 排序圖片和影片

若您在手機上儲存大量的圖片或影 片,將它們排序將是快速找到特定 圖片或影片的好方法。您可以依據 名稱、日期和大小來排序。

#### 1. 點選開始>程式集>圖片與視 訊。

 2.點選排序方式(預設以日期為標 籤),然後選擇您要用作排序依據 的項目。

#### 刪除圖片或影片

執行下列任何一項來移除圖片或 影片:

- ▶ 在[圖片與視訊]畫面上選擇一個 圖片或影片,然後點選**功能表**> **刪除**。點選是來確認刪除。
- ▶ 點選您要刪除的圖片縮圖不放, 然後點選**刪除。**

編輯圖片或影片

您可以旋轉圖片、裁剪圖片以及調 整圖片的亮度和色彩對比。

- 1. 點選開始>程式集>圖片與視 訊。
- 2. 點選您要編輯的圖片。
- 3.點選功能表>編輯,然後執行下 列任何一項:
- ▶要將圖片逆時針旋轉90度,點選 [旋轉]。
- ▶ 要裁剪圖片,點選功能表>裁 剪。然後,點選並拖曳以選取要 裁剪的區域。點選方塊以外的地 方可停止裁剪。
- ▶ 要調整圖片的亮度和對比程度, 點選**功能表>自動校正**。

多媒體

# 注意

▶要復原編輯,請點選[功能表]>[ 復原]。要取消所有您對圖片執 行的未儲存編輯,點選[還原成 已儲存的版本]。

### 設定圖片為 [Today] 畫面的 背景

您可以使用圖片作為[Today]畫面的背景。

- 1. 點選開始>程式集>圖片與視 訊。
- 2. 選擇您要設為背景的圖片。
- 3. 點選功能表 > 設成 Today 背景。
- 4. 在透明度中,選擇較高的百分比 讓圖片更加透明,或選擇較低的 百分比讓圖片不透明。

5. 點選 OK。

# 透過電子郵件發送圖片和影 片

您可以透過電子郵件發送圖片和影 片到其他裝置。

- 1.首先設定[訊息]以便發送和接收 訊息。
- 在程式中,選擇您要發送的項目。
- 點選功能表>傳送,然後選擇一個帳戶(例如 Outlook 電子郵件或 多媒體簡訊)來發送附加的項目。
- 4.建立的新訊會附加該項目。
- 5.輸入收件者名稱和主題,然後點 選傳送。下次您同步處理手機時 便會發送訊息。

### 注意

▶ 圖片和影片在發送以前會自動 儲存。

多媒體

#### 透過藍牙傳輸圖片及影片

您可以使用藍牙裝置傳送喜愛的圖 片及影片。

#### 指定連絡人的圖片

您可以指定連絡人的圖片,以便隨 時能輕易辨認連絡人。

- 1. 點選開始>程式集>圖片與視 訊。
- 2. 選擇您要指定給連絡人的圖片。
- 3. 點選功能表 > 儲存至連絡人。
- 點選連絡人,或是瀏覽再點選 選取,從連絡人清單中選擇連 絡人。

使用進階選項

- 1. 點選開始>程式集>圖片與視 訊。
- 2. 選擇您要進一步設定的圖片。
- 點選功能表>選項。接著顯示[ 選項]畫面,您可以:
- ▶ 調整圖片大小,以便使用電子郵 件發送時能更快速。
- ▶ 設定投影片放映時的檢視設定並 啟動螢幕保護程式選項。
- ▶ 傳送:您可以透過訊息、電子郵件或藍牙發送所選取的影像, 但是有些檔案受到數位版權管理 (DRM)的保護而無法發送。
- ▶ 儲存至連絡人:您可以對選取的 連絡人項目設定影像。接聽來 電時,儲存在連絡人中的圖片會 顯示。
- ▶ **另存新檔**:您可以儲存為檔案 名稱。

留對多

▶ **刪除:**刪除選擇的影像。

- 編輯:您可以裁剪或旋轉影像。
- ▶ 內容:您可以保護影像。
- ▶ 播放投影片:您可以用投影片放 映來檢視影像。
- ▶ 設成 Today 背景...: 您可以設定影 像作為螢幕背景。
- ▶選項...:當以電子郵件發送圖片時,圖片大小可以調整以便傳輸 更快速。使用此圖片大小:大 (640x480)/中(320x240)/小(160x120)
- ▶ 傳送至您的分享空間

發送選取的檔案到 MySpace 網站。登入 Windows live 以後即可 使用 MySpace。

# Mobile Java

KS20 支援 Java,因此您可以輕鬆 地從網際網路下載 Java 遊戲和其他 Java 應用程式。

Mobile Java 有2個子資料夾:遊戲 和應用程式。每個資料夾都有內嵌 連結,可從網際網路下載遊戲或應 用程式。

請注意,使用線上服務可能得另外 支付費用。

### 遊戲

在遊戲資料夾中已加入2種Java遊 戲的試用版本(接龍和Block Bubble) ,您可以從網際網路下載這些遊戲 的完整版本。

要玩遊戲,請點選您要玩的遊戲然 後再點選便能開始。

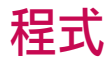

# Internet Explorer

Internet Explorer 是功能完整的網際網路瀏覽器,在您的手機上使用將有最佳效能。

在[網址列]列,輸入您要瀏覽的網 頁位址然後點選之。點選[網址列] 列的向下箭號,從之前輸入的位址 中選擇。

- ▶ 首頁:您可以啟動網頁瀏覽器並存取其首頁。
- ▶ 網址列:您可以手動輸入 URL 位 址並存取相關網頁。
- ▶ 我的最愛:您可以儲存最常存取 或最愛的URL/網頁。您可以在[ 書籤]上進行[發送]、[新增]、[編 輯]、[標記/未標記]或[刪除]等 作業。書籤中有數個預先設定 的URL。

#### ▶ 加到我的最愛:

- 1. 按左快捷鍵 [選項], 再選取
- 2.從[選項]功能表[新增]。
- 3. 輸入標題和相關的 URL 資訊。
- 4.按下[新增]按鈕來儲存
- ▶ **下一頁**:從歷史清單中存取 URL。
- ▶ **重新整理**: 重新整理目前頁面。
- ▶ 記錄: 您可以檢視已連線的頁面 清單。
- ▶ 檢視
  - -文字大小:最大/大/中/小/最小
  - **單欄:**水平調整為螢幕寬度, 或直至所有欄位都到達最小的 寬度。
  - 全螢幕:動態調整網頁大小以 便在手持裝置上將畫面最大化, 讓使用者不必捲動頁面。

超式

- 桌上型電腦:指定顯示在桌上型 電腦的網頁便會自動顯示。
- 全螢幕: 以全螢幕檢視
- 顯示圖片
- ▶ 編輯:編輯標題和相關的 URL 資訊。
  - 剪下:您可以剪下文字。
  - 複製:您可以複製文字。
  - 貼上:您可以貼上文字。
  - **選取所有文字**:您可以選取所有的文字。
- ▶ 工具
  - **傳送連結**:您可以使用文字訊息 發送連結。
  - 內容: 您可以檢視頁面的資訊。
  - 選項

一般:您可以設定預設頁面和字元。

記憶體:您可以設定儲存曾瀏覽頁 面的數量以及刪除之前檢視或與手 機同步處理之網頁內容。

安全性:點選安全性設定Cookie來 了解頁面的警告內容。

▶ 旋轉

# Word Mobile

Word Mobile 是 Microsoft Word 的精簡版。在您電腦上建立的 Word 文件可以在手機上開啟和編輯。您也可以在 Word Mobile 中建立和編輯文件及範本,並儲存為 \*.doc、\*.rtf、\*. txt 和 \*.dot 檔。

一次只能開啟一個文件。若您開啟 第二個文件,將會儲存第一個文件 並自動關閉。

89

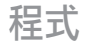

當您開啟新建立的文件時,該文件 會自動以文件中的首幾個字詞命 名,然後放置在Word Mobile 文件清 單中。您可以輕鬆地以更有意義的 名稱重新命名該文件,然後將它移 動到另一個資料夾或儲存卡。

### 建立檔案

- 1. 在 Word Mobile 中,點選[新增]。
- 您將會看到空白文件或範本,視 您選取何種預設範本而定。
- 3.請依需要輸入文字。
- 4. 結束時請點選 [確定] 來儲存檔 案。

Word Mobile 不支援的功能 Word Mobile 不是完全支援 Microsoft Word 的部份功能,例如修訂標記和密碼 保護。當您將文件儲存到手機上, 有些資料和格式可能會遺失。 Word Mobile 不支援下列功能。

- 背景
- · 圖案和文字方塊
- 藝術頁面框線
- • 智慧標籤
- 中繼檔
- ▶ 雙向文字。當 Word Mobile 開啟含 有雙向文字的文件時,縮排和對 齊的設定可能錯誤顯示而且無法 正確儲存。
- ▶ 密碼保護檔。Word Mobile 不支援 開啟有密碼保護的文件。您必須 先在電腦上移除 Word 的密碼保 護,才能在手機上檢視文件。
- ▶ **文件保護** Word Mobile 不支援顯 示在電腦上受保護的 Word 檔案。

超式

90

Word Mobile 部份支援下列功能。

- ▶ 圖片項目符號
- ▶ 修訂標記:若您在 Word Mobile 開 啟的文件含有修訂標記,該文件 將顯示為接受所有修訂標記。當 您在 Word Mobile 中儲存文件,修 訂標記會遺失。
- ▶ 表格樣式:當您在 Word Mobile 中 儲存文件,表格樣式中所定義的 部份格式或全部格式會遺失。
- ▶ 底線樣式。Word Mobile 不支援的 底線樣式將會對映至四種支援樣 式的其一:標準、虛線、波浪狀 或粗體/黑體/寬體。
- ▶ 舊的 Pocket Word 檔。您可以在 Word Mobile 中開啟\*.psw 檔,不 過,若您編輯檔案,您必須儲 存為\*.doc、\*.rtf、\*.txt 或\*.dot 格 式。

手機不支援下列功能,不過這些功 能會保留在檔案中,以便日後在電 腦上開啟時,顯示結果仍然符合 預期。

- 腳註、章節附註、頁首、頁尾
- ▶ **分頁符號**: Word Mobile 不會顯示 頁面之間的分頁符號。不過,除 了文件末端的分頁符號以外,所 有分頁符號都會保留在文件中。
- ▶ **列表:**當您再次在電腦上開啟文件,縮排列表會以原本的格式 顯示。
- ▶ 字型和字型大小。手機不支援的 字型將會對應至最接近的可用字 型,雖然在手機上依然列出原本 的字型。

超过

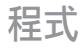

### 了解更多有關 Word Mobile 的 說明

在 Word Mobile 中,點選[開始]>
 [說明]。

# **Excel Mobile**

Excel Mobile 讓您輕鬆地開啟和編輯 在電腦上建立的 Excel 活頁簿和範 本。您也可以在手機上建立新的活 頁簿和範本。

# 注意

以全螢幕模式操作便可以盡可能 看見最多的活頁簿。 點選[檢視]>[縮放]然後選取一 個百分比,以便於閱讀工作表。

# Excel Mobile 不支援的功能

Excel Mobile 並不是完全支援部份功 能,例如公式和儲存格註解。當 您將活頁簿儲存到手機上,有些資 料和格式可能會遺失。請留意下列 Excel Mobile 格式注意事項:

- ▶對齊方式水平、垂直和自動換行 屬性保持不變,但是垂直的文字 以水平顯示。
- ▶ 框線。 顯示為單一線條。
- ▶ 儲存格格式套用至儲存格的格式 已移除。
- ▶ 字型和字型大小。您的手機不支援的字型將對映至最接近的可用字型。原本的字型會列示在手機上。當您再次在電腦上開啟 Excel的活頁簿時,資料將以原來的字型顯示。
- ▶ 數字格式。使用 Microsoft Excel 2007 Version 6.1 條件格式化功能 的數字將以數字格式顯示。

- ▶ 公式和函數。若是Excel Mobile 不支援 Excel 檔案所含的函數, 該函數會被移除,然後只顯示 該函數的傳回值。下列公式也 會轉換成值:以陣列方式輸入或 是含有陣列引數的公式,例如 =SUM({1;2;3;4});含有外部連結參 考資料或交集範圍參考資料的公 式;以及所含超過列16384 參考 資料的公式均以 #REF! 取代
- ▶ 保護設定。大部份工作表和活 頁簿保護功能都已停用但未移 除。不過,已移除對密碼保護的活 頁簿或是其中有一個或多個工作 表有密碼保護的活頁簿。您必須 在電腦的 Excel 中移除密碼保護 然後與手機同步處理,就能開啟 檔案。

- ▶ 縮放設定。未保留。Excel 對每 個工作表都支援縮放設定,而 Excel Mobile 的缩放設定則是套用 至整個活頁簿。
- 工作表名稱。參照同一個活頁 簿中的工作表的名稱會正確地顯示,但是參照至其他活頁簿的名 稱、陣列(例如={1:2:3:4})、陣列 公式或交集範圍將從名稱清單中 移除。若從清單中移除名稱,其 公式和函數將保留,則該公式將 變成 "#NAME?"。所有隱藏的 名稱都會顯示。
- ▶ 自動篩選設定。已移除。不過, 您在 Excel Mobile 中可以使用 [自 動篩選] 指令執行相同的功能。 若您對工作表套用自動篩選而導 致有隱藏列,則當檔案在 Excel Mobile 中開啟時,該列仍會是隱 藏的。使用 [取消隱藏] 指令顯示 隱藏的列。

程式

- ▶圖表格式。所有圖表會依據其 在 Excel Mobile 中顯示的結果來 儲存。不支援的圖表類型將變更 為其中一種支援類型:直條圖、 橫條圖、折線圖、圓形圖、散佈 圖和區域圖。背景色彩、格線、 資料標籤、趨勢線、陰影、3D效 果、第二軸和對數刻度已關閉。
- 工作表功能。Excel Mobile 不支 援下列功能,而且在手機上開 啟活頁簿時會將這些功能移除或 修改:顯示隱藏的工作表;移除 VBA 模組、巨集工作表和對話 方塊工作表並以 place holder 工作 表取代;文字方塊、繪圖物件、 圖片、清單、條件格式和控制項 均移除;樞紐分析表資料將轉變 為值。

# **Powerpoint Mobile**

有了 PowerPoint Mobile,您可以開啟 和檢視在電腦上使用 PowerPoint '97 及更新版本建立的投影片簡報 (\*.ppt 和\*.pps 格式)。 許多在投影片中建立的呈現元素, 例如投影片轉場和動畫將會在手機 上播放。若是呈現的內容是有時 間設定的投影片放映,則投影片會 自動前進至下一頁。也支援 URL 連結。

手機上不支援的 PowerPoint 功能包括:

- ▶ 備註。 投影片中寫下的備註不會 顯示。
- ▶ 重新編排或編輯投影片。 PowerPoint Mobile 只是一個檢視 器。

超以

▶ 檔案格式。使用 PowerPoint '97 之 前版本建立的 \*.ppt 格式檔案以及 \*.htm 和 \*.mht 格式的 HTML 檔不 受支援。

# 開始投影片放映

- 1. 點選 [開始] > [程式集] > [PowerPoint Mobile]。
- 在簡報清單中,點選您要檢視的 投影片。
- 3. 點選目前的投影片以前進至下一 張投影片。

若簡報是有時間設定的投影片,投影片會自動往前放映。

# 停止投影片放映

 在 PowerPoint Mobile 簡報中,點 選>結束放映。

# 瀏覽投影片

您可以前進至下一張投影片,若簡 報不是有時間設定的投影片,返回 上一張投影片,或是不依順序前往 任何一張投影片。

- 1. 點選[開始]>[程式集]> [PowerPoint Mobile]。
- 2. 開啟您要檢視的簡報。
- 點選>[下一張]或[上一張],或點 選[跳至投影片]然後點選您要檢 視的投影片。

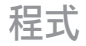

#### 提示 > 只要點選目前投影片便可前往 下一張。 注意 > 若您將投影片放大做更詳細的 檢視,則您必須先縮小投影片 才能瀏覽另一張。點選[下一 張]或[上一張]可能會在投影片 上播放動畫畫而不是瀏覽至另一張

投影片。

# 檔案總管

檔案總管應用程式讓您開啟總管視 窗,與桌上型 Windows 系統類似。 檔案總管視窗讓您瀏覽手機,找出 想要的資料夾和檔案。

您也可以快速地管理、删除、複製 或編輯任何在手機上的檔案和資料 夾。您可以建立新的資料夾。

若您要檢視在 SafeStore 或儲存卡資 料夾中的檔案或資料夾,請點選。 要檢視電話記憶體中的檔案或資料 夾,點選。

要開啟網路上的檔案,請點選。輸 入檔案路徑然後點選**確定**。

點選資料夾類別(預設標示為My documents)然後點選您要檢視的資 料夾。

弘

# Messenger

#### 要使用 Windows Live Messenger,

您必須擁有 Microsoft Passport™帳 號、Hotmail 帳號或是 Microsoft Exchange 電子郵件帳號。若您有 Hotmail® 或 MSN 帳號,您已經擁有 Passport。只要取得 Microsoft Passport 或 Microsoft Exchange 帳號,您就可 以開始設定您的帳號。

Windows Live Messenger 將其功能 提供給您的行動裝置使用。有了 Windows Live Messenger,您可以進 行下列動作:

- ▶ 發送和接收即時訊息。
- ▶ 檢視哪些連絡人上線或離線。
- ▶ 訂閱所選取連絡人的狀態更新, 他們上線時您便知道。
- ▶ 封鎖連絡人看見您的狀態或對您 發送訊息。

在您可以使用 Windows Live Messenger 前,您的手機必須先連線 到網際網路。有關設定網際網路連 線的資訊。

# 注意

您必須擁有 Microsoft.NET Passport 或 Hotmail 帳號才能使 用 Windows Live Messenger。若 您擁有 Hotmail.com 或 MSN.com 電子郵件位址,您就已經具有 Passport 帳號, 您就已經 請瀏覽 http://www.passport.com。 要取得 Hotmail 帳號,請瀏覽 http://www.hotmail.com。

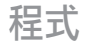

## 啟動 Windows Live Messenger 1. 點選開始>**程式集** > Messenger。

登入或登出

- ▶ 要登入,點選[登入]。輸入您的 Passport 或是 Hotmail 帳號的電子 郵件位址和密碼,然後點選[下一 步]。視您的連線速度而定,登入 可能要花一些時間。
- ▶ 要登出,點選**功能表>登出。**您 的狀態變更為**離線**。

### 新增或刪除連絡人

- ▶ 要新增連絡人,點選**功能表>新** 增連絡人,然後按照螢幕上的指 示進行。
- ▶ 要刪除連絡人,點選連絡人的名稱,然後點選功能表>連絡人選項>移除連絡人。

# 發送即時訊息

- 1. 點選您要發送訊息的連絡人。
- 在螢幕下方的文字輸入區域輸入 您的訊息,然後點選[發送]。

# 封鎖或取消封鎖連絡人

- ▶ 要封鎖連絡人不讓對方看見您的 狀態和發送訊息給您,點選連絡 人,然後點選功能表>連絡人選 項>封鎖連絡人。
- ▶要取消封鎖連絡人,點選被封鎖 連絡人的名稱,然後點選功能表 >解除封鎖連絡人。

## 檢查您自己的 Messenger 狀態

▶點選頁面上方您自己的名稱。您 目前的狀態在清單中以點符號 標示。

超式

# 變更您的顯示名稱

▶點選頁面上方您自己的名稱,然後對您的名稱進行輸入,並點選圖片欄更改您的顯示圖片。輸入您的個人訊息然後點選[完成]。

# 取得更多有關 Windows Live Messenger 的說明

▶ 在 Windows Live Messenger 中,點 選**開始>說明**。

# 記事

記事讓您很快速地記下想法、問題、提醒、待辦事項清單和會議記錄。您可以建立手寫或鍵入的記事、錄製語音記事、將手寫記事轉換為文字以利閱讀以及發送記事至其他人。

# 在記事中輸入資訊

您可以使用螢幕鍵盤或是手寫辨識 軟體來輸入文字。您也可以使用觸 控筆在螢幕上直接書寫或繪圖。若 手機支援錄音,則您可以單獨錄製 錄音或是將錄音內嵌到記事中。

# 設定記事的預設輸入模式

若您經常在記事中加入繪圖,則 設定

[手寫]為預設輸入模式最為實用。 若您偏向使用鍵入文字,則選取[ 鍵入]。

- 1. 點選開始>程式集>記事。
- 在記事清單中,點選**功能表>選** 項。
- 在[預設模式]下拉式選單中,點 選下列其中一項:

程式

- ▶[手寫],若您要在記事中繪圖或輸 入手寫文字。
- ▶ [鍵入],若您要建立鍵入文字的 記事。
- 4. 點選確定。

#### 建立記事

- 點選開始>程式集>記事。在記 事清單中,點選新增。
- 點選功能表列上[輸入法]圖示旁邊的輸入選擇器箭號,點選您要的輸入法,然後輸入您的文字。
- 3.若[通用輸入選項]箭號未顯示, 則點選[輸入法]圖示。
- 4. 結束時,點選 OK 可返回記事清 單。

# 工作

使用[工作]來追蹤您要執行的事 情。工作可以只出現一次或重複出 現(重複)。您可以設定工作的提醒 並使用類別加以組織。

您的工作將顯示在工作清單中。 逾 期未完成的工作將以紅色顯示。

# 建立工作

- 1.點選開始>程式集>工作。
- 2. 點選功能表 > 新增工作
- 為工作輸入主旨並填入資訊,例 如開始日期、到期日、優先順序 等等。

4. 結束時點選ok。

超式

100

# 注意

▶ 您可以輕易建立一個簡短的待 辦工作。只要點選[點選此處 以加入新工作],輸入主旨然後 按[ENTER]。若是沒有工作輸 入方塊,點選[功能表]>[選項] 然後選取[顯示工作輸入列]核 取方塊。

# 變更工作的優先順序

您必須先指定每一個工作的優先順 序等級,才能依優先順序替工作 排序。

- 1. 點選開始>程式集>工作。
- 點選您想要變更其優先順序的 工作。
- 3.點選編輯然後在[優先權]方塊 中,點選一個優先順序等級。
- 4. 點選OK可返回工作清單。

# 注意

▶所有新工作預設指定為一般優先順序。

# 為所有新工作設定預設提醒

您建立的所有新工作都可以自動啟 動提醒。

- 1. 點選開始>程式集>工作。
- 2. 點選功能表 > 選項。
- 3. 選取設定新項目的提醒核取方 塊。
- 4. 點選OK 可返回工作清單。

# 注意

▶新工作必須設定到期日以便提醒 能生效。

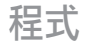

### 在工作清單中顯示開始日期 和到期日

- 1. 點選開始>程式集>工作。
- 2. 點選功能表>選項。
- 3. 選取 [顯示開始日期和到期日期] 核取方塊。
- 4. 點選 OK。

### 尋找工作

若您的工作清單很長,您可以顯示 工作的子集合或是排序清單來快速 尋找特定工作。

- 1. 點選開始>程式集>工作。
- 在工作清單中,請執行下列其中 一項:
- ▶ 排序清單。點選**功能表>排序方** 式,然後點選排序選項。
- 依類別篩選清單。點選功能表 >篩選,然後點選您要顯示的類別。

### 注意

▶ 要進一步篩選工作,點選[功能 表]>[篩選]>[進行中的工作]或[ 已完成的工作]。

# **PSNotes**

PSNote 是適用於 Pocket PC 且具有手 寫辨識功能的多媒體輸入編輯器。 您可以使用各種樣式 (立刻轉換為 數位文字) 輸入手寫文字 (英文、法 文、德文、義大利文或西班牙文, 依軟體版本而定)、繪圖、輸入圖 片、影片或聲音然後以電子郵件、 簡訊 或多媒體簡訊 發送。僅執行 一個動作的標準工具。

超近

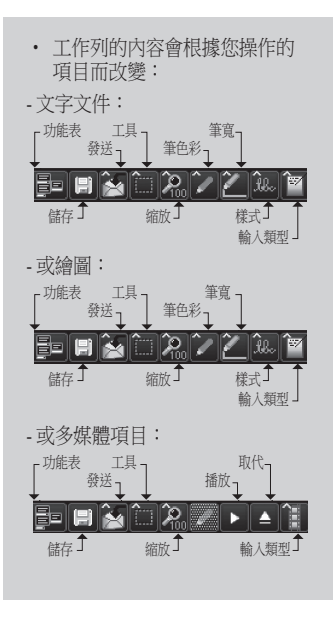

# 新文件

- ▶ 點選**功能表>檔案>新增**,建立 新文件。
- ▶ 您可以寫在記事中然後點選功能 表>檔案>開啟或儲存>儲存(您可 以選擇 Microsoft Word 或 RTF 文件 格式)來儲存文件。

若您需要詳細資訊,請點選[功能 表]>[說明],便會取得更多提示。

# 編寫文字

不同的手寫樣式可使用6種不同的 輸入模式。

▶ 點選**功能表>插人>文字**然後在工 具列上設定輸入類型。

超式

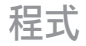

## 變更字型

- ▶ 點選功能表>選項>進階標籤。
- ▶要使用新字型,開啟下拉式清單 然後選擇新字型。
- ▶ 要在您的文件中自動插入最新日期和時間,請點選>功能表>插人> 時間/日期。

# 繪圖

您可以在書寫區域或是插入的影像 上繪圖。

#### ▶ 點選功能表>插入>正在繪製。

▶ 要選取在繪圖中已用過的色彩, 點選工具列上的[筆色彩]工具。

# 插入圖片

點選**功能表>插入>圖片**來插入影像 作為繪圖背景。

# 插入影片

點選**功能表>插入>影片**,要在檔案 中插入多媒體項目,開啟輸入類型 工具上的選項。

### 注意

▶您可以用電子郵件或多媒體簡訊 發送多媒體項目。 點選**功能表>插人>聲音**,插入 聲音檔。

## 剪下/複製整個區域

剪下/複製部份文字或部份繪圖, 選取該部份(滑鼠點兩下或拖曳文件、繪圖)。

### 變更縮放等級

點選功能表>縮放或縮放工具。 您可以設定縮放等級(從25%至 200%)。

超式

# 使用個人字典

- ▶ 點選**功能表>選項>字典標籤。**
- ▶ 鍵入您要的文字在 Word 文字方 塊中。

要鍵入字詞,開啟選項清單然後選 擇字典選項。要書寫字詞,開啟選 項清單然後選擇觸控筆輸入選項。

點選[新增]按鈕將該字詞輸入個 人字典中。

該字詞便會出現在[字典]清單中。

## 注意

▶ 只要您的手寫通過辨識,輸入區 域便會自動清除。您的書寫必 須清晰。字母和字詞的間隔應 自然,避免潦草難懂或是字詞間 隔太大。

# 自動設定檔

您可以自動為網際網 路、MMS、Java、電子郵件設定網 路設定檔。

如要設定網路設定檔

- ▶ 點選開始>程式集>自動設定 檔。
- ▶ 在系統業者清單中選擇適當的系 統業者,然後點選「是」。
- ▶重新啟動裝置。

### 注意

除了使用者建立的書籤、電子郵件和 其他訊息,執行自動設定檔將移除現 有的網路設定檔。

超近

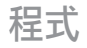

# 網際網路共用

# 注意

▶ 必須具備 ActiveSync 軟體版本 4.5 或更新版。

| ✤ 網際網路共用             | <br>٣ı             | ₩ | 04:21    | × |
|----------------------|--------------------|---|----------|---|
| 款部:                  |                    |   |          |   |
| 已斷線                  |                    |   |          |   |
| PC 連線:               |                    |   |          |   |
| USB                  |                    |   |          | - |
| USB<br>Biretooth PAN | <br>               |   |          |   |
| <#>                  |                    |   | 3        | • |
|                      |                    |   |          |   |
|                      |                    |   |          |   |
|                      |                    |   |          |   |
|                      |                    |   |          |   |
|                      |                    |   |          |   |
| 24-60                | <br>and the second |   | .1.69.00 |   |
| 連線                   |                    |   | 功能表      |   |

- ▶ 連接 USB 連接線到電腦上。
- ▶ 點選開始>程式集>網際網路共用。
- ▶ 設定電腦連線為 USB 或藍牙 PAN
- ▶ 設定網路連線為正確的 APN
- ▶ 點選 [連線] 和底線的左快捷鍵
- ▶ 資料連線指示器(G/E/3G/H)在 PDP成功啟動以後便會顯示。

#### 注意

▶ 您電腦上的作業系統必須是 Windows XP SP2 或更新版。
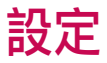

# 電話設定

您可以編輯與撥打及接聽電話相關 的一般設定。

#### 電話

聲音

- ▶ 響鈴方式:此選項設定來電提示的模式。您可以選取[鈴聲]、 [鈴聲漸強]、[響鈴一次]、[震動]、 [震動並響鈴]、[震動後響鈴] 、[無]。
- ▶ 來電 鈴聲:您可以選擇語音來電的鈴聲。
- ▶ 鍵盤:您可以設定在按下按鍵 時播放的按鍵音。(長撥號音/短 音/關)

#### 安全性

當此功能設為[開啟]時,每次開機時,都必須輸入PIN碼。

#### 服務

若要存取服務的設定,請從下列清 單選擇服務,再點選[取得設定]。

#### 通話限制

您可以限制下列通話:[所有撥出 電話]/[國際撥出電話/除了本國以外 的國際撥電話]/[所有來電]/[漫遊時 來電]。

若要編輯手機通話限制設定,您需 要密碼。您可以在訂閱此網路服務 時向服務供應商索取限制密碼。

設定

除了緊急電話以外,通話限制會影響所有語音通話與數據來電。

#### 本機號碼

捲動至[我去電的每一個人]對所有 您撥電的對象顯示來電身份,捲動 至[永不顯示本機號碼]隱藏身份或 是[僅對連絡人顯示]對您撥電的連 絡人顯示來電身份。

#### 來電轉接

讓您將來電轉接到另一個電話號 碼。

#### 插撥功能

若要在通話時接到來電通知,請選 取[通知我]。

#### 語音信箱和簡訊

當您將 SIM 卡插入電話時,它會自動偵測然後依預設設定您的語音信 箱和 簡訊 伺服器。不過,有需要 時您也可以檢視這些設定。

您也可以在[快速撥號]畫面點選[語 音信箱]來檢視您的語音信箱號碼。

### 限制撥號

#### 網路

您可以選擇網路類型、選擇網路的 方式,並在微型手機網路中使用手 機時予以指明。

#### 目前網路

目前網路顯示在目前網路欄位中。

#### 網路選取

以定義如何在不同的可用網路之間 進行選擇,例如在旅行等情況下。

▶ **手動**:您可以自行選擇網路。捲 動到想要的網路然後點選**確定**。

#### 提示

▶當您知道某個網路比其他網路的費用便宜或資料傳輸速度更快時,手動選擇將會很有用。

▶ **自動**:自動選擇網路。

#### 優先網路

點選網路標籤>設定網路(擷取設定 可能花費幾分鐘)。選擇網路然後點 選上移或下移來重新設定網路使用 的優先順序。

#### 頻段

自動、UMTS、GSM 900/1800、GSM 1900

#### 設定時間和日期

要設定時間,點選設定>系統標籤> 時鐘與鬧鐘>時間標籤。 選擇您所在的位置、時、分、秒來 變更時間設定。

點選[日期]欄位中的往下箭號顯示 日曆並選取目前日期。若您正在旅 行,您可以使用**到訪地**設定另一個 位置的日期和時間。

### 設定鬧鐘

要設定開鈴,點選設定>系統標籤 >時鐘與開鐘>開鐘標籤。您可以 設定最多3組鬧鐘。點選[說明]然 後輸入說明內容再點選您要的那一 天。您也可以設定鬧鐘聲音。

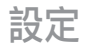

# 聲音與通知

#### 要設定執行動作時的 [聲音 及通知]

- 1.點選[開始]>[設定]>[個人]標籤> [聲音及通知]。
- 2. 在**音量**標籤上,選取適當的核取 方塊來決定您要何種通知方式。
- 3.在通知標籤上,在[事件]中,點 選事件名稱然後選取適當的核取 方塊來決定您要何種通知方式。 您有多種選項,例如特殊聲音、 訊息或是閃爍燈。

鎖定

您的手機上有兩種安全機制。您可以對手機指定 PIN 密碼 (個人識別碼)保護手機免遭非法使用。此外,您也可以使用密碼保護防止非法存取手機的任何部份。

您的第一個 PIN 碼將由無線服務供 應商提供給您;該 PIN 碼 稍後可做 更改。

您在開始使用手機時可設定自己的密碼。

### 使用 PIN 碼 來保護您的手機

- 1.在手機按鍵,點選**功能表>設定** >**電話**。
- 2. 使用電話時,點選[當使用電話時,需要 PIN碼]。
- 3. 要隨時變更 PIN,點選 [變更 PIN 碼]。

110

彭达

### 提示

▶ 您隨時可以撥打緊急電話,不需 要輸入 PIN 碼。

# 使用密碼保護您的手機

您可以設定手機每次開啟時都要求輸入密碼,讓您的資料更加安全。

- 點選開始>設定>個人標籤>鎖 定。
- 2. 選取[如果裝置未使用超過以下時間則提示]核取方塊,然後在右邊的方塊中,選取在輸入密碼以前您的手機在多長時間內必須關閉。在[密碼類型]方塊中,選取您要使用的密碼類型。輸入密碼,若必要時再確認該密碼。若您的手機已有連接網路的設定,使用堅固的密碼來保護網路安全性。

- 3.在[提示]標籤上,輸入協助您回 想起密碼的短句,但須防止他人 由此猜測您的密碼。在密碼輸 入錯誤達四次以後便會顯示密碼 提示。
- 點選OK。手機下次開機時,將 會提示您輸入密碼。

### 注意

▶每次輸入錯誤密碼時,手機回應的時間會越來越長,直至手機似乎不再回應。若您忘記密碼,則必須按照您的使用手冊上的指示,先清除記憶體然後再存取手機。

# 設定

### 變更密碼

- 點選開始>設定>個人標籤>鎖
   定。您必須依提示輸入您最新的 密碼。
- 2. 在 [密碼] 方塊中,輸入您的新 密碼。
- 3.在[提示]標籤上,輸入協助您回 想起新密碼的短句,但須防止他 人由此猜測您的密碼。在密碼輸 入錯誤達四次以後便會顯示密碼 提示。
- 4. 點選 OK。

#### 在 [Today ] 畫面上顯示所有 者資訊

開機時讓您的連絡資訊顯示在 [Today]畫面上,萬一遺失手機時便 能輕易識別。

- 1.點選[開始]>[設定]>[個人]標籤> [我的資訊] 資訊。
- 在[選項]標籤上,選取[識別資 訊]核取方塊。
- 3.在[選項]標籤上,選取[附註]核 取方塊以顯示其他文字,例如「 拾獲者有賞」。
- 4. 在 [附註] 標籤上,輸入其他文 字。

#### 提示

▶ 要在 [Today] 畫面上顯示所有者 資訊,點選[開始]>[設定]>[ 個人]標籤>[Today]。在[項目] 標籤上,選取[我的資訊]核取 方塊。

适定

# Today

# [Today]畫面設定

[Today]畫面顯示您未來的約會、 目前工作以及有關電子郵件訊息的 資訊。

# 同步處理 [Today]畫面

- 1. 點選**開始>設定>個人**標籤> Today。
- 2. 在 [外觀] 標籤上,為 [Today ] 畫面 選取想要的背景主題。
- 3. 在 [項目] 標籤上,選取您要在 [Today] 畫面上顯示的項目。

### 提示

▶若要變更[Today]畫面上顯示項目的次序,點選該項目,然後點選[上移]或[下移]。

# 加入自己的背景圖片

您可以使用您的圖片作為[Today] 畫面的背景圖片。

- 1.點選**開始>設定>個人**標籤> Today。
- 2.選取[使用此圖片作為背景]核取 方塊,然後點選[瀏覽]來顯示您 的圖片檔清單。
- 3. 點選您要使用的圖片的檔案名 稱。
- 4. 點選 OK。

# 設定在 [Today]畫面上顯示約會的選項

若您有大量的約會,您可以要指 定在 [Today]畫面上顯示的約會種 類。

- 1. 點選**開始>設定>個人**標籤> Today。
- 2. 點選 [項目] 標籤。

# 設定

3. 選取[行事曆] 然後點選[選項]。

- ▶ 選取[下一個約會],僅顯示您的 行程中的下一個約會,或選取[近 期約會]顯示多個約會。
- ▶ 清除 [顯示全天活動] 核取方塊。

#### 設定在 [Today] 畫面上顯示工 作的選項

若您有大量工作,您可以要指定在 [Today]畫面上顯示的工作種類。

- 1. 點選**開始>設定>個人**標籤> Today。
- 2. 點選[項目]標籤。
- 3. 選取 [工作] 然後點選 [選項]。
- ▶ 選取您要在 [Today] 畫面上顯示的 工作類型。
- ▶ 在[類別]清單中,選取要僅顯 示特定類別的工作或是顯示所有 工作。

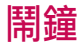

### 時間

您可以檢視時間、星期和日期。 在開始功能表,點選設定>系統標 籤>時鐘與鬧鐘>時間標籤。

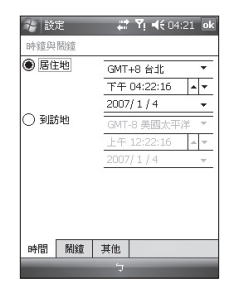

受予

114

點選小時、分鐘或秒鐘,然後點選 向上或向下箭號來變更時間設定。

點選[日期]欄位中的向下箭號以顯示行事曆。

點選行事曆中的一天來選取當天 日期。

您可以點選日曆上方的左箭號或右 箭號,往前或往後查看日曆。

#### 鬧鐘

點選[時鐘]視窗>[鬧鐘]點選。 點選左邊的核取方塊然後設定禮拜 幾以及您要啟動鬧鐘的時鐘。

| 😵 設定 🗱 🏹 📢 04:22              | ok          |
|-------------------------------|-------------|
| 時鐘與鬧鐘                         |             |
| □ < 説明 ><br>日 ■ 二 三 四 五 六 上午0 | 道<br>6:00   |
| ☐ <説明><br>日■二三四五六 上午0         | کھ<br>6:00  |
| □ < 説明 ><br>日■二三四五六 上午0       | کے:<br>6:00 |
|                               |             |
| 時間 開鐘 其他                      |             |
| 编辑 5                          |             |

點選<說明>然後輸入鬧鐘的說明, 再點選您要的禮拜幾那一天。 點選設定鬧鈴的選項,例如[播放聲 音]和[顯示訊息],然後點選時間欄 位來設定鬧鐘響鈴的時間。

其他

在所有程式的標題列顯示時鐘。

# 設定

# 記憶體

若系統不穩定或程式記憶體不足 時,您必須停止程式。

#### 主記憶體

您可以看見有多少可用的記憶體。

▶點選開始>設定>系統標籤>記 憶體。

在**主記憶體**標籤上會顯示分配給檔 案和資料儲存以及程式儲存的記憶 體數量,也會顯示正在使用的記憶 體數量和可用的記憶體數量。

### 儲存卡

您可以看見插入手機的儲存卡上有 多少可用記憶體。

- 1.點選**開始>設定>系統**標籤>記 憶體。
- 2. 點選儲存卡標籤。

#### 提示

▶若您之前已插入超過一張儲存 卡,點選清單方塊然後點選您要 檢視其資訊的那張儲存卡。

## 執行程式

在大部份時候,程式會自動關閉以 釋放所需的記憶體,但是您也可以 選擇手動關閉程式。

- 點選開始>設定>系統標籤>記
   憶體>執行程式標籤。
- 2. 在**執行程式**清單中,點選您要關 閉的程式然後點選停止。

空运

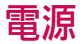

| ** [設定]          | <b>;∷ Y</b> ! <b>4</b> € 04:22 ok |
|------------------|-----------------------------------|
| 電源               |                                   |
| 主電池:             | 建聚合物                              |
| 剩餘電池電力:          |                                   |
|                  | 100%                              |
|                  |                                   |
|                  |                                   |
|                  |                                   |
|                  |                                   |
| 電池 進階            |                                   |
| <b>背影燈</b> 設定以節省 | 電力                                |
|                  |                                   |

# 電池

你的手機包含可充電的鋰聚合物電 池。您的手機只能使用原廠指定的 電池和配件。

您可以查看電池的剩餘電力。

### 檢查電池電力

- ▶ 點選 [Today] 畫面上的電池電量圖 示(••••)。
- ▶點選開始>設定>系統標籤>電 源。

您可以設定在特定時間內未使用電 話而且主要電池是電力來源的時候 將電話切換至暫停模式,也可以在 電話連接至外部電源時切換至暫停 模式。

## 進階

- ▶ 使用電池電力:在手機未使用達 1、2、3、4、5分鐘時關閉手機。
- ▶ 使用外部電源:在手機未使用達 1、2、5、10、15、30分鐘時關 閉手機。

送予

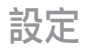

#### 使用背光照明

您可以關閉螢幕和按鍵的背光照明 來降低電力的消耗量。 短按此鍵可 在暫停和繼續模式之間切換。 在暫 停模式時, 背光照明將完全關閉。

## 注意

▶按下再放開電源按鍵將強制手機 進入暫停或繼續狀態。

您可以調整背光照明的亮燈時間和 亮度。

| 1 【設定                | ]     | #* Y | . <b>.</b> € 0 | 4:22 | ok         |
|----------------------|-------|------|----------------|------|------------|
| 背景燈                  |       |      |                |      |            |
| 🗍 使用電                | 勧電力:  |      |                |      |            |
| ☑ 如果谢                | 置不是在  |      | 15             | 眇    | •          |
| 按下按约                 | 进或楣控畫 | 面時,  | 將開堅            | 背景   | <b>登</b> 。 |
|                      |       |      |                |      |            |
|                      |       |      |                |      |            |
|                      |       |      |                |      |            |
| 電池電力                 | 外部電源  | 亮度   | 按鈕             |      |            |
| 「「「「「「「」」「「」」「「」」「」」 | 定以節省電 | 力。   |                |      |            |
|                      |       |      |                | -    |            |

調整背景燈設定:

- 1.在開始功能表,點選設定。
- 在系統標籤,點選背景燈。在電 池電力標籤中,您可以設定手機 在特定時間內未使用時是否自動 關閉背光照明。

在**外部電源**標籤中,設定手機連接 外部電源時,若在特定時間內未使 用,是否自動關閉背光照明。

在亮度標籤中,選取亮度等級。

在**按鈕**標籤中,設定按下按鈕時,開啟按鈕背景燈所需的秒數。

藍牙 (Bluetooth)

### 設置藍牙設定

點選**開始>設定>連線**標籤>Bluetooth 藍牙能讓相容的近距離行動裝置、 週邊設備及電腦之間直接以無線方 式進行通訊。這款手機支援內建藍 牙連線,可與相容的藍牙耳機、電 腦應用程式等連線。

# 注意

- ▶ 如果您是利用藍牙使用 PCSync 功能,就只能交換電話簿中的 資料。
- 當手機由其他藍牙裝置接收到資料時,會要求您確認。確認傳輸之資料後,該檔案會複製到 手機上。
- ▶ 要設定分享資料夾,請點選[藍 牙設定]->[服務]->[檔案傳輸]->[ 進階]。

一般

- ▶ 目前設定檔:您可以使用不同的 設定檔名稱來儲存不同的藍牙 設定。
- ▶ Bluetooth 狀態: 藍牙開啟或關 閉。

# 協助功能

裝置識別

- ▶ **名稱**:在配對過程中遠端裝置所 顯示的名稱。
- ▶ **地址:**顯示藍牙位址。

#### 存取範圍

▶ 允許其他裝置連線

所有裝置/僅限配對裝置:您可以 選擇是否允許其他裝置連接您的手 機。所有裝置表示遠端裝置只要 通過驗證/授權,即可與您的手機 配對。僅限配對裝置表示遠端裝 置可以搜尋但不能存取任何搜尋到 的服務。

▶ 其他裝置可以搜尋到我:若您不 想要其他裝置搜尋您的手機,請 取消選取這個選項。

#### 服務

您可以設定每個藍牙設定檔的內容( 檔案傳輸、資訊交換、序列埠、個 人網路伺服器、免持、電話簿存取 伺服器、撥號網路、PIM 同步處理)

#### 藍牙模式

您手機上的藍牙以三種不同的模式 操作:

- ▶ **開啟:**藍牙已開啟而且可以使用 藍牙功能。
- ▶ 關閉:藍牙已關閉。在此模式 中,您無法使用藍牙發送或接收 資訊。有時候您可以想要關閉收 音機,例如保留電池電力或是在 禁止使用收音機的場合(例如飛機 上或是醫院裡)。
- ▶ 可搜尋的:藍牙已開啟,所有其他10公尺以內具有藍牙功能的裝置都能偵測您的手機。

#### 注意

▶ 依預設,藍牙是關閉的。若您開 啟藍牙,然後關閉手機,藍牙也 會關閉。當您再次開啟手機時, 藍牙也會自動開啟。

### 讓您的手機可搜尋

- 在您的手機上,點選開始>設定
   連線標籤>Bluetooth。
- 2. 選取啟動藍牙以及允許其他裝置 連線的核取方塊。
- 3. 點選**ok**。

#### 注意

▶ 選取「其他裝置可以搜尋到我」 核取方塊也會開啟藍牙。

### 藍牙配對關係

藍牙配對關係是指您的手機與另一個具藍牙功能裝置所建立的關係, 以便能安全地交換資訊。要建立 兩個裝置之間的配對關係,必須在 兩個裝置上輸入相同的個人識別碼 (PIN碼)或是密碼。兩個裝置之間 的配對關係只需設定一次。建立了 配對關係以後,裝置便能辨識配對 關係,不必再次輸入 PIN碼 即可交 換資訊。請確定兩個裝置之間的區 隔在 10 公尺範圍內,而且已開啟藍 牙並處於可搜尋的模式。

#### 建立藍牙配對關係

- 1. 在您的手機上,點選開始>設定 >連線標籤>Bluetooth。
- 2. 點選Bluetooth管理員->新增
- 3. 您可以選擇您想要使用藍牙應用 程式。

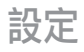

#### 接受藍牙配對關係

- 確定藍牙已開啟且處於可搜尋的 模式。
- 點選[是],若提示詢問是否建立 與另一個裝置的配對關係。
- 3.輸入密碼(在要求配對的裝置上所 輸入的相同密碼)來建立安全連 線。密碼長度必須介1到16個字 元之間。
- 4. 點選 [下一步]。
- 點選[完成]。現在您可以與另一 個裝置交換資訊。

#### 注意

▶若您在藍牙設定視窗中點選[開始]>[說明]您可以利用說明來檢視藍牙設定檔的詳細資料。

# USB 至電腦

您可以選擇以 USB 連接到桌上型 電腦。

USB 同步使用中或USB 大量儲存區。

# 使用 USB 大量儲存區

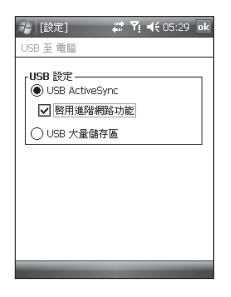

- 1. 點選 [開始]>[設定]>[連線]>[USB 至電腦]。
- 2. 選取 USB 大量儲存區。
- 3. **點選**ok。

# 連線

您的手機具有強大的網路功能,讓 您可以透過 HSDPA (高速下載封包 存取)、EDGE (全球增強型數據傳 輸率)、GPRS (通用封包無線電服 務)網路或藍牙數據機或 WLAN 網 路來連接網際網路。您可以設定 網際網路連線或是透過企業網路來 瀏覽網際網路、收發電子郵件或即 時訊息。

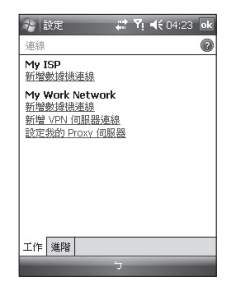

#### 注意

您的手機依預設已設定使用適當的選項連接網際網路。
因此您也許不必變更這些連線設定。

# 設定

#### 以預先設定的連線來連接網 際網路

- 點選開始>設定>連線標籤>連線
   >進階標籤。
- 2. 點選 [選取網路]。
- 3.在[自動連線到網際網路的程式在 需要時使用此設定進行連線]清單 中,選取適當的項目。
- 4. 點選 [OK]。
- 5. 要完成連線精靈,點選[OK]。

# 透過我的 ISP 連接到網際網路

- 1. 向您的 ISP 索取下列資訊:
- ▶ ISP 伺服器電話號碼
- ▶ 使用者名稱
- ▶ 密碼

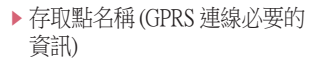

- 2.點選[開始]>[設定]>[連線]標籤 >[連線]。
- 3. 點選 [新增數據機連線]。
- 4. 輸入連線名稱。
- 6. 從清單中選取一個數據機。例如,若您要使用封包服務網路,選取[行動電話通訊線路] (GPRS、3G、HSDPA)。
- 6. 點選 [下一步]。
- 输入必要的資訊然後點選[完成] 便能完成連線精靈。
- 8. 點選 [進階] 標籤 > [選取網路]。
- 9. 在 [自動連線到私人網路的程式在 需要時使用此設定進行連線]中, 選取 [我的 ISP] 然後點選 [OK]。

124

适应

### 注意

- 要檢視任何畫面的其他資訊, 點選[說明]。要修改您的連線 設定,點選[連線]畫面上的[管 理現有的連線],然後完成連線 精靈。
- ▶ 若是 [我的 ISP] 中有 2 個或更 多連線,便會自動選取 [自動 選取]。 若您要將 [自動選取] 變更為您偏 好的連線,點選 [我的 ISP] 的 [管

理現有的連線],然後選取偏好的 連線再點選[確定]。

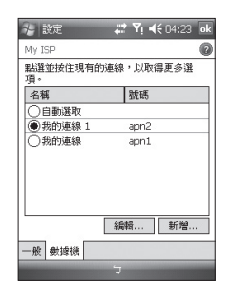

# 重設或修改手機上的網路卡設定

- 點選開始>設定>連線標籤> Wi-Fi。
- 2. 選取 [網路介面卡] 標籤。
- 3. 在 [我的網路卡連線到] 清單中, 選取適當的項目:

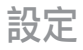

- ▶ 若您要使用您的 ISP 或 WLAN 連 接到網際網路使用 Internet Explorer 瀏覽網頁,選取網際網路。
- ▶若您的連接私人網路並使用檔案總管瀏覽網路上的分享資料夾, 選取[工作]。
- 4.在[點選介面卡以修改設定]欄位 中,選取適當的介面卡。
- 5. 當您選取網路卡並進入設定畫面時,您必須配置必要的設定。 在[IP位址]標籤上,選取[使用 指定的IP位址]然後輸入相關資訊。連絡您的ISP或網路管理員 取得IP位址、子網路遮罩和預設 匣道。
- 6.在[名稱伺服器]標籤上,配置 DNS和WINDS設定。伺服器若 需要指定的IP位址,可能也需要 將電腦名稱對映至IP位址的方 法。DNS和WINS就是您手機上 支援的解析選項。

#### 注意

▶ 要使用 WLAN 連接網際網路, 現有的連線設定必須包含 '我 的 ISP'。

# 無線裝置管理員

您可以利用無線裝置管理員管理手 機上的無線網路和藍牙連線。 無線 裝置管理員允許電話連接本機無線 網路或以無線方式存取網際網路。 無線網路比藍牙無線技術更快速而 且傳輸範圍更廣。

送宅

126

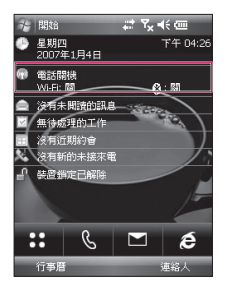

- ▶ 點選[Today] 畫面中的 [無線裝置 管理員] 或[開始]>[設定]>[連線]。
- ▶ 要開啟無線網路,點選[無線裝 置管理員]中的[Wi-Fi]。

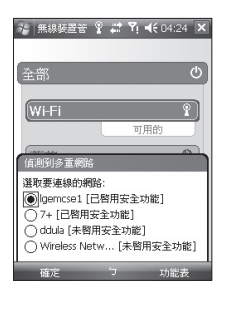

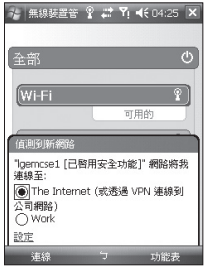

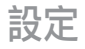

接著出現氣泡狀視窗,顯示掃描到 接近使用者的適當存取點。

- ▶ 您可以選取允許存取的存取點然 後點選確定。
- ▶ 然後選取 [The internet] 來啟動網際 網路服務,然後點選 [連線]。

#### 注意

若您的無線網路服務提供者或網路 管理員設定WEP加密來加強網路 安全,您必須在快顯視窗中輸入 WEP密碼。若未設定WEP加密, 則不會顯示該快顯視窗。

若您不知道密碼為何,請詢問您 的無線網路服務提供者或網路管 理員。

若無線連線已完成,您會在[無線裝置管理員]中看見連線名稱(SSID)。 要開啟無線網路,點選[無線裝置管 理員]中的[Wi-Fi]。

### 配置無線連線設定

#### 注意

在您配置 WLAN 設定以前,必須向WLAN 服務提供者或網路管理員詢問PP 設定。

▶ 點選 [開始]>[設定]>[連線]>點 選 [Wi-Fi]>[網路介面卡] 點選 [Samsung 2700S WiFi Adaptors]

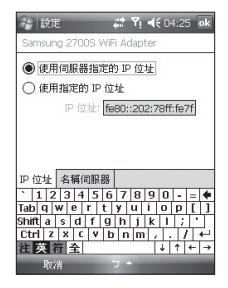

送空

#### ▶ 若您點選[使用伺服器指定的 IP 位址],您的 IP 設定將自動指定。

| * 設定 -                     | # Y    | i ∙€ | 04:25 | ok |
|----------------------------|--------|------|-------|----|
| Samsung 2700S WiFi Adapter |        |      |       |    |
| ○ 使用伺服器指定的                 | ) IP ( | 址    |       |    |
| ●使用指定的 IP 位                | 址      |      |       |    |
| IP 位址:                     |        |      |       | ]  |
| 子網路遠罩:                     | Υ.     |      | 2     | ]  |
| 預設開道:                      |        |      |       | ]  |
|                            |        |      |       |    |
|                            |        |      |       |    |
|                            |        |      |       |    |
| 10 (24 / 28 (2017)         | _      |      |       |    |
|                            |        |      |       |    |
| 取消                         | J      |      |       |    |

- ▶若您點選[使用指定的 IP 位址], 您必須設定由 WLAN 服務提供者 或網路管理員指定的 IP 位址。
- ▶填入IP位址、子網路遮罩和預設 匣道。
- ▶ 點選[名稱伺服器]。
- ▶若有必要,填寫DNS和次要 DNS、WINS和次要WINS。

注意

為了避免手機上的資料遺失,所有 無線服務,例如電話、WLAN和 藍牙在電池電力低於2%時將自 動結束。

| · 無線裝置管 | 寄理員 🔐 🍢 📢 04:26 🗙 |
|---------|-------------------|
| 全部      | C)                |
| Wi-Fi   | R <sub>x</sub>    |
| 藍牙      |                   |
| 雷垚      | 81<br>82          |
|         |                   |
| 完成      | ケ 功能表             |

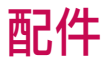

手機有多種配件。您可依據個人需要選擇所需配件。

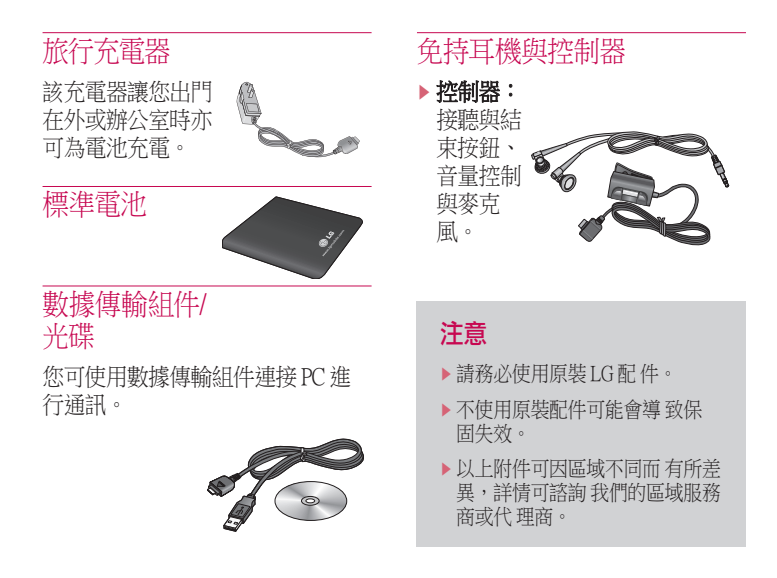

酌件

130

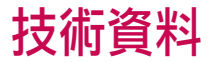

#### 一般資料

**產品名:**KS20

系統:GSM900/DCS1800/PCS 1900,WCDMA 2100

淨重:92.5g(包含電池),65g(不包含電池)

適用溫度

**最高:**+55℃(放電中)/+45℃(充電中) **最低:**-10℃

| kanallan Dahila                                                                                                    |                            |  |
|----------------------------------------------------------------------------------------------------|----------------------------|--|
| uppliera Detallia                                                                                                    |                            |  |
| I G Electronice Inc                                                                                                    |                            |  |
|                                                                                                    |                            |  |
| LG Electronics Inc. LG Twin Towers 20,<br>Yeouldo-dong, Yeongdeungpo-gu, Seoul, Korsa 150-7;                                                                                                    | 21                         |  |
| roduct Details                                                                                                    |                            |  |
| roduct Name                                                                                                    |                            |  |
| GSM 900 / DCS 1800 / PCS 1900 / W-CDMA Terminal                                                                                                    | l Equipment                |  |
| lodel Name                                                                                                    |                            |  |
| K820                                                                                                    | <i>( ( ( ( ( ( ( ( ( (</i> |  |
| rade Name                                                                                                    |                            |  |
| LG                                                                                                    |                            |  |
| ETSI EN 301 496-01 VI.S.1, ETSI EN 301 489-24 VI.S.1<br>ETSI EN 301 496-11 VI.S.1, ETSI EN 301 489-24 VI.S.1<br>ETSI TSI 151 101-01 VIS.0 specified by ETSI EN 301 064 VI.2.2 1 ETSI EN 301 908-2 V2.2.1,<br>ETSI TSI 151 121 VI.S.0. specified by ETSI EN 301 064 VI.2.2 1 ETSI EN 301 908-2 V2.2.1,<br>ETSI EN 303 928 VI.6.1<br>EN 60560-EN 50051:2001 |                            |  |
|                                                                                                    |                            |  |
| upplementary information                                                                                                    |                            |  |
| upplementary Information<br>Declaration                                                                                                    |                            |  |
| hypolementary Information Declaration I hereby declare under our sole responsibility that the product mentioned above to which this declaration relates complies with the above mentioned standards and Declarebye                                                                                                    | Name Issued Date           |  |

# LIMITED WARRANTY STATEMENT

#### 1. WHAT THIS WARRANTY COVERS :

LG offers you a limited warranty that the enclosed phone and its enclosed accessories will be free from defects in material and workmanship, according to the following terms and conditions:

- (1) The limited warranty for the product extends the warranty period beginning on the date of purchase of the product.
- (2) The limited warranty extends only to the original purchaser of the product and is not assignable or transferable to any subsequent purchaser/end user.
- (3) This warranty is good only to the original purchaser of the product during the warranty period, but limited to certain country if specified.
- (4) The external housing and cosmetic parts shall be free of defects at the time of shipment and, therefore, shall not be covered under these limited warranty terms.
- (5) Upon request from LG, the consumer must provide information to reasonably prove the date of purchase.
- (6) The customer shall bear the cost of shipping the product to the Customer Service Department of LG. LG shall bear the cost of shipping the product back to the consumer after the completion of service under this limited warranty.

#### 2. WHAT THIS WARRANTY DOES NOT COVER :

- (1) Defects or damages resulting from use of the product in other than its normal and customary manner.
- (2) Defects or damages from abnormal use, abnormal conditions, improper storage, exposure to moisture or dampness, unauthorized modifications, unauthorized connections, unauthorized repair, misuse, neglect, abuse, accident, alteration, improper installation, or other acts which are not the fault of LG, including damage caused by shipping, blown fuses, spills of food or liquid.
- (3) Breakage or damage to antennas unless caused directly by defects in material or workmanship.

- (4) That the Customer Service Department at LG was not notified by consumer of the alleged defect or malfunction of the product during the applicable limited warranty period.
- (5) Products which have had the serial number removed or made illegible.
- (6) This limited warranty is in lieu of all other warranties, express or implied either in fact or by operations of law, statutory or otherwise, including, but not limited to any implied warranty of marketability or fitness for a particular use.
- (7) Damage resulting from use of non-LG approved accessories.
- (8) All plastic surfaces and all other externally exposed parts that are scratched or damaged due to normal customer use.
- (9) Products operated outside published maximum ratings.
- (10) Products used or obtained in a rental program.
- (11) Consumables (such as fuses).

#### 3. CONDITIONS :

No other express warranty is applicable to this product.

THE DURATION OF ANY IMPLIED WARRANTIES, INCLUDING THE IMPLIED WARRANTY OF MARKETABILITY, IS LIMITED TO THE DURATION OF THE EXPRESS WARRANTY HEREIN. LG ELECTRONICS INC. SHALL NOT BE LIABLE FOR THE LOSS OF THE USE OF THE PRODUCT, INCONVENIENCE, LOSS OR ANY OTHER DAMAGES, DIRECT OR CONSEQUENTIAL, ARISING OUT OF THE USE OF, OR INABILITY TO USE, THIS PRODUCT OR FOR ANY BREACH OF ANY EXPRESS OR IMPLIED WARRANTY, INCLUDING THE IMPLIED WARRANTY OF MARKETABILITY APPLICABLE TO THIS PRODUCT.

Some do not allow the exclusive of limitation of incidental or consequential damages or limitations on how long an implied warranty lasts; so these limitations or exclusions may not apply to you. This warranty gives you specific legal rights and you may also have other rights which vary from country to country.

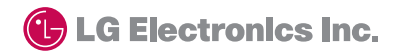

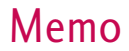

| <br> | <br> |
|------|------|

# Memo